# **ELKO Smart**

## **Brukerhåndbok for systemet**

Igangsettingsinstruksjoner for ELKO Smart-systemet, enheter og app.

### 02/2023

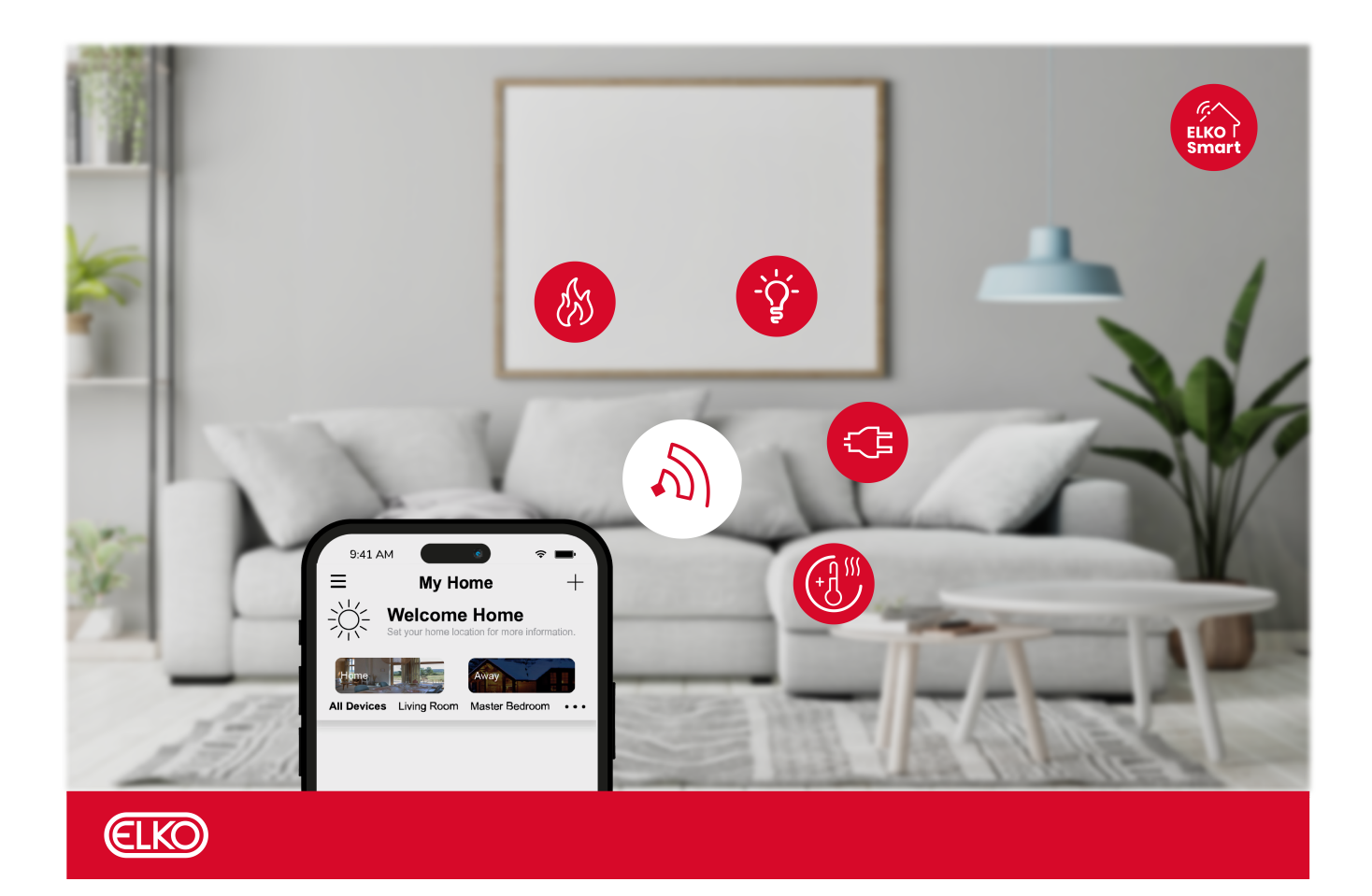

## Juridisk informasjon

ELKO-merket og eventuelle varemerker for ELKO AS og dets datterselskaper som det henvises til i denne veiledningen, tilhører ELKO AS eller dets datterselskaper. Alle andre merker kan være varemerker for de respektive eierne.

Denne veiledningen og dens innhold er beskyttet under gjeldende lover om opphavsrett og leveres kun til informasjonsbruk. Ingen del av denne veiledningen kan reproduseres eller overføres i noen form eller på noen måte (elektronisk, mekanisk, fotokopiering, opptak eller annet), til noe formål, uten skriftlig forhåndstillatelse fra ELKO.

ELKO gir ikke noen rettighet eller lisens til kommersiell bruk av veiledningen eller dens innhold, unntatt en ikke-eksklusiv og personlig lisens til å konsultere denne på et "as is"-grunnlag. Produkter og utstyr fra ELKO må kun installeres, driftes, betjenes og vedlikeholdes av kvalifisert personell.

Standarder, spesifikasjoner og utforminger endres over tid. Informasjon i denne veiledningen kan endres uten varsel.

I den grad det er tillatt i henhold til gjeldende lov, påtar ELKO og dets datterselskaper seg intet ansvar eller ansvar for eventuelle feil eller utelatelser i informasjonsinnholdet i dette materialet eller konsekvenser som oppstår av eller skyldes bruk av informasjonen i dette dokumentet.

# Innholdsfortegnelse

| Sikkerhetsinformasjon                                 | 5  |
|-------------------------------------------------------|----|
| Bli kjent med systemet                                | 6  |
| Systemoversikt                                        | 6  |
| Enheter                                               | 6  |
| Stemninger og funksjoner                              | 7  |
| ELKO Smart-appen                                      | 7  |
| ELKO Smart app konto                                  | 7  |
| Hjem                                                  | 9  |
| Tilgangsnivåer i appen                                | 9  |
| Systemkrav for ELKO Smart app                         | 11 |
| Støttede enheter                                      | 11 |
| Smarthub                                              | 12 |
| Lysbrytere                                            | 12 |
| Dimmere                                               | 13 |
| Persiennekontroller                                   | 13 |
| Tilkoblede stikkontakter                              | 14 |
| Styringsenheter                                       | 14 |
| Sensorer                                              | 14 |
| Kameraer                                              | 15 |
| Sikkerhetsenhet                                       | 15 |
| Energienhet                                           | 15 |
| Varmeenhet                                            | 15 |
| Støtte for batteridrevne enheter                      | 16 |
| ELKO Smart systemgrenser                              | 16 |
| Oppsett av systemet                                   |    |
| Oversikt over igangsetting av systemet                |    |
| Installasjon og testing av enheter                    |    |
| Valg av plassering for smart Hub                      | 19 |
| Krav til nettverksruter                               | 19 |
| Koble smart Hub til internett                         | 20 |
| Tilkobling i Ethernet-modus - Smart Hub               | 20 |
| AP-modus-tilkobling (Wi-Fi)                           | 21 |
| Nedlasting av ELKO Smart-app                          | 21 |
| Oppretting av ELKO Smart app konto                    | 22 |
| Oppsett av hjem                                       | 23 |
| Tilføying av hjem                                     | 23 |
| Tilføying av hjemmemedlemmer                          | 24 |
| Igangkjøring av Hub (Ethernet-modus)                  | 25 |
| Igangsetting av huben (AP-modus)                      | 26 |
| Legge til huben i startsiden                          | 28 |
| Koble Hub Ethernet-tilkobling om til wifi (valgfritt) | 29 |
| Oppsett av enheter                                    | 30 |
| Tilføying av enhet til hjem                           | 30 |
| Tilordne en enhet til et rom                          | 31 |
| Konfigurering av enhet                                | 33 |
| Generell enhetskonfigurasjon                          | 33 |
| Få enheter til å jobbe sammen                         | 35 |
| Stemninger og funksjoner                              | 35 |

| Opprette en stemning                                                   | 35 |
|------------------------------------------------------------------------|----|
| Oppretting av automasjon                                               | 36 |
| Konfigurere talestyring                                                | 40 |
| Tilleggsinformasjon for oppsett                                        | 41 |
| Alarmer og varsler                                                     | 41 |
| Nullstilling av ELKO SmartHUB                                          | 42 |
| Nullstilling av ELKO Smart-enheter                                     | 43 |
| Gjenopprette fabrikkinnstillingene for enheten ved hjelp av ELKO Smart |    |
| app                                                                    | 43 |
| Kontroll for å se etter firmwareoppgraderinger for enheten             | 44 |
| Kontroll av en bestemt enhet for firmwareoppgradering                  | 44 |
| Se etter enheter som krever fastvareoppgradering                       | 44 |
| Tilleggsinformasjon for støttede enheter                               | 46 |
| Stikkontakter                                                          | 46 |
| Strømforbruk                                                           | 46 |
| Sammenkobling med andre enheter                                        | 47 |
| Romstvring                                                             | 47 |
| Kompatible enheter for romstyring                                      | 47 |
| Nettverksgrenser for romkontroll                                       | 48 |
| Opprette nettverk for romstyring                                       | 48 |
| Opprette en romstyringsgruppe                                          | 50 |
| Fjerning av romkontrollgruppe                                          | 51 |
| Legge til en trådløs bryter til et romstyringsnettverk                 | 51 |
| Sammenkobling av kompatible enheter til Trådløsbryter                  | 52 |
| Fjerne en Trådløsbryter fra en romkontrollgruppe                       | 53 |
| Konfigurere lokale scener med trådløs bryter                           | 54 |
| Virkemåte for enhets-LED                                               | 55 |
| Feilsøking                                                             | 61 |
| For din sikkerhet                                                      | 61 |
| Generelt system                                                        | 62 |
| Sensorer                                                               | 63 |
| Enheter med bevegelsessensorer                                         | 63 |
| Brytere                                                                | 63 |
| Dimmere                                                                | 63 |
| Persienne kontroll                                                     | 64 |
| SmartBryter trådløs                                                    | 64 |
| Tilkoblede stikkontakter                                               | 65 |
| Smart Radiator-termostat                                               | 65 |
| SmartTag                                                               | 65 |
| SMART ZB Termostat 16 A                                                | 65 |
| Wi-Fi® termostat 16 A                                                  | 66 |
| Bruke ELKO Smart app Vanlige spørsmål og tilbakemeldingsside           | 66 |
| Ordliste                                                               | 67 |

## Sikkerhetsinformasjon

## Viktig informasjon

Les disse instruksjonene nøye og se på utstyret for å gjøre deg kjent med enheten før du forsøker å installere, betjene eller vedlikeholde den. Følgende spesialmeldinger i denne veiledningen eller på utstyret advarer om potensielle farer eller henviser til informasjon som klargjør eller forenkler en prosedyre.

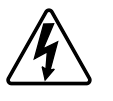

Når et av symbolene "Fare" eller "Advarsel" legges til på sikkerhetsmerket, viser dette at det finnes elektrisk fare som vil føre til personskader dersom instruksjonene ikke følges.

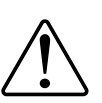

Dette er symbolet for sikkerhetsadvarsler. Det brukes for å advare deg om potensielle alvorlige eller dødelige personskader. Overhold alle sikkerhetsmeldinger som følger dette symbolet for å unngå mulig skade eller død.

## **A A FARE**

**FARE** viser en farlig situasjon som, hvis den ikke unngås, **vil føre til** død eller alvorlige personskader.

Hvis du ikke følger disse instruksjonene, vil det medføre død eller alvorlig skade.

## 

**ADVARSEL** viser en farlig situasjon som, hvis den ikke unngås, **kan føre til** død eller alvorlige personskader.

## 

**FORSIKTIG** viser en farlig situasjon som, hvis den ikke unngås, **kan føre til** små eller moderate skader.

## LES DETTE

MERK brukes for å fremheve praksis som ikke er relatert til fysiske skader.

## Bli kjent med systemet

#### **Relaterte emner**

- Systemoversikt
- ELKO Smart-appen
- Støttede enheter
- · Støtte for batteridrevne enheter
- ELKO Smart systemgrenser

## Systemoversikt

ELKO Smart-systemet gir en enkel, praktisk og fleksibel løsning for styring av hjemmeenheter.

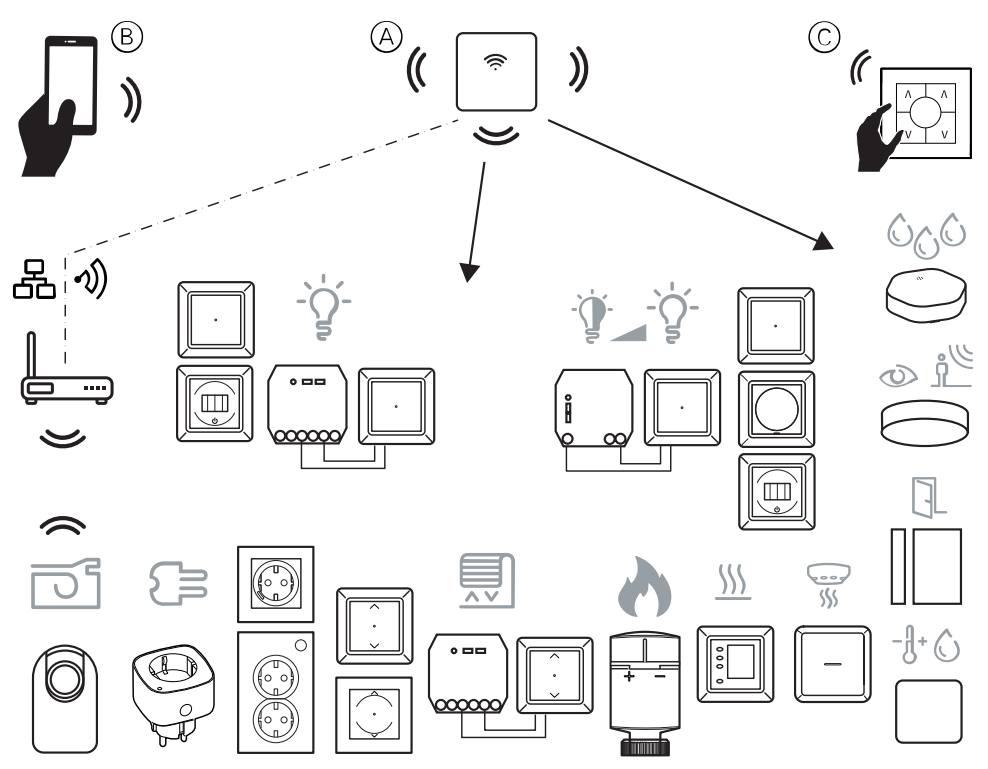

ELKO SmartHUB (se A) er midtpunktet på systemet, behandler styringsforespørsler og statusrapporter for tilkoblede ELKO Smart-enheter.

Med en personlig konto og ELKO Smart-appen på en smarttelefon (se B) kan brukerne styre ELKO Smart-enheter hjemme fra et hvilket som helst sted der internett er tilgjengelig.

I hjemmet kan ELKO Smart-enheter kontrolleres ved hjelp av ELKO SmartBryter trådløs (Se C).

#### **Relaterte emner**

- Bli kjent med systemet (Parent Topic)
- Enheter
- Stemninger og funksjoner

### Enheter

Velg blant en rekke ELKO Smart-enheter.

Enheter er tilgjengelige for kontroll:

- lys og dimming
- persienner
- gulvvarme- og varmepaneler
- Kobling og måling av strømuttak

Valgte lys- og dimmeenheter kan grupperes for å gi enkel fjernstyring og flerveisdrift uten ELKO Smart-appen. Kompatible persiennekontrollenheter kan også grupperes på denne måten.

Sensorene er også tilgjengelige for registrering og rapportering:

- rombelegg
- omgivelseslysnivå
- vindu/dør åpen eller lukket
- temperatur og luftfuktighet
- vannlekkasje.

Tidsur- og planleggingsfunksjoner er tilgjengelige for de fleste ELKO Smartenheter via ELKO Smart app.

#### **Relaterte emner**

• Systemoversikt (Parent Topic)

### Stemninger og funksjoner

Du kan kombinere innstillingene for én eller flere ELKO Smart-enheter for å danne en Stemning eller en Funksjon.

En stemning betjenes manuelt ved å trykke på Stemning-knappen (eller utløses av talestyring der hvor dette er aktivert). En funksjon utløses automatisk når spesifiserte betingelser/forhold er oppfylt.

#### **Relaterte emner**

Systemoversikt (Parent Topic)

## **ELKO Smart-appen**

ELKO Smart-appen er hovedverktøyet for konfigurering av ELKO Smart-systemet.

Bruk appen for å sette opp ELKO SmartHUB og enheter, organisere enheter i rom, opprette automasjoner og stemninger, samt legge til brukerkontoer.

#### **Relaterte emner**

- Bli kjent med systemet (Parent Topic)
- ELKO Smart app konto
- Hjem
- Tilgangsnivåer i appen
- Systemkrav for ELKO Smart app

### **ELKO Smart app konto**

Første gang du bruker ELKO Smart app, må du registrere en konto ved hjelp av mobiltelefonnummeret eller en e-postadresse, og velge et passord.

Når du oppretter kontoen, angis en landskode basert på posisjonen din. Du kan også oppgi landskoden manuelt.

Ved hjelp av kontoen kan du bli medlem av én eller flere Hjem (se *Kontoregioner* nedenfor). Du kan betjene alle ELKO Smart-enheter som hører til i hjemmet, fra alle steder som har internettilgang, ved hjelp av alle kompatible smarttelefoner som har app installert.

### Kontoregioner

En konto tilhører ett av følgende datasenterområder, avhengig av landskoden som er valgt ved registrering:

- Kina
- Europa
- USA.

Hvis du vil ha mer informasjon, kan du se landstabellen i Datasenter, side 8.

**VIKTIG:** En app brukeren kan bare bli med i Hjem som er lokalisert i et land som er i datasenteret som brukerens konto.

### Datasenter

| Datasenter             | Land/områder                                                                                                    |
|------------------------|----------------------------------------------------------------------------------------------------|
| Oregon, USA            | Region: Nord-Amerika, Sør-Amerika, Øst-Asia, deler av Sørøst-Asia<br>Land: Amerika, Antarktis, Argentina, Bolivia, Bonaire, Brasil, Det britiske<br>territoriet i Indiahavet, Chile, Colombia, Cookøyene, Cuba, Curaçao, Den<br>dominikanske republikk, Ecuador, Øst-Timor, Falklandsøyene (Malvinene),<br>Fransk Guyana, Guatemala, Guinea-Bissau, Hongkong, Indonesia, Kasakhstan,<br>Kiribati, Korea, Kosovo, Malaysia, Mexico, Myanmar, Nauru, Niue, New<br>Zealand, Palestina, Paraguay, Peru, Filippinene, Puerto Rico, Papua Ny-<br>Guinea, São Tomé og Príncipe, Salomonøyene, St. Helena, Sint Maarten, Sør-<br>Sudan, Surinam, Svalbard og Jan Mayen, Taiwan, Thailand, Tokelau, Uruguay,<br>Vatikanstaten, Vanuatu, Vietnam, Venezuela                                                                                                    |
| Frankfurt,<br>Tyskland | Region: Vest-Europa, Sentral-Europa, Øst-Europa, Australia, deler av Sørøst-<br>Asia<br>Land: Afghanistan, Albania, Algerie, Amerikansk Samoa, Andorra, Anguilla,<br>Angola, Antigua og Barbuda, Armenia, Aruba, Østerrike, Aserbajdsjan,<br>Bahamas, Bahrain, Barbados, Bermuda, Belize, Bhutan, Bangladesh, Brunei,<br>Burkina Faso, Botswana, Burundi, Bulgaria, Bosnia, Belgia, Hviterussland,<br>Caymanøyene, Costa Rica, Kambodsja, Kamerun, Kapp Verde,<br>Elfenbenskysten, Tsjad, Sentral-Afrika, Kongo-Brazzaville, Den demokratiske<br>republikken Kongo, Kroatia, Tsjekkia, Kypros, Kokosøyene (Keeling), Dominic,<br>Djibouti, Danmark, Etiopia, Egypt, Eritrea, Estland, Fransk Polynesia, Fiji,<br>tidligere Makedonia, Frankrike, Finland, Færøyene, Grønland, Guadeloupe,<br>Grenada, Georgia, Guam, Guinea, Gabon, Gambia, Ghana, Tyskland, Hellas,<br>Gibraltar, Haiti, Honduras, Ungarn, Israel, Iran, Irak, Island, Italia, Irland,<br>Jamaica, Kuwait, Kirgisistan, Korea, Kenya, Laos, Libanon, Lesotho, Liberia,<br>Libya, Litauen, Liechtenstein, Luxembourg, Latvia, Martinique, Montserrat,<br>Maldivene, Mongolia, Mikronesia, Marshalløyene, Mosambik, Malawi, Marokko,<br>Madagaskar, Mauritania, Mali, Mayotte, Mauritius, Montenegro, Malta, Monaco,<br>Moldova, Nicaragua, Nepal, Ny-Caledonia, Nord-Marianene, Niger, Nigeria,<br>Namibia, Nederland, Oman, Panama, Pakistan, Palau, Polen, Portugal, Qatar,<br>Rwanda, Réunion, Russland, Saint Pierre og Miquelon, Saint Kitts og Nevis,<br>Saint Vincent og Grenadinene, Salvador, Saint Lucia, Sri Lanka, Saudi-Arabia,<br>Syria, Singapore, Samoa, Serrali, Senegal, Sudan, Swalbard og Jan Mayen,<br>Slovenia, Slovakia, Sverige, Sveits, San Marino, Trinidad og Tobago, Turks og<br>Caicosøyene, De britiske Jomfruøyene, Turkmenistan, Tyrkia, Tadsjikistan,<br>Tuvalu, Tonga, Togo, Tunisia, Tanzania, De forente staters Jomfruøyer,<br>Usbekistan, USA, USA, Usbekistan, De forente Arabiske Emirater, Uganda,<br>Ukraina, Storbritannia, Wallis og Futuna, Jemen, Zimbabwe, Zambia |
| Mumbai, India          | Land: India                                                                                                    |

• ELKO Smart-appen (Parent Topic)

## Hjem

I ELKO Smart-appen definerer et hjem en gruppe mennesker, rom og ELKO Smart-enheter.

Her er noen eksempler:

- **Enebolig:** Opprett ett hjem for alle beboere, rom og ELKO Smart-enheter i boligen.
- **Boliger med flere familier:** Opprett et hjem for beboere, rom og ELKO Smart-enheter i én del av en bolig og et annet hjem for beboere, rom og ELKO Smart-enheter i en annen del av boligen.

En ELKO Smart-enhet kan bare legges til ett hjem om gangen. Når en enhet er lagt til, kan bare medlemmer av dette hjemmet kontrollere enheten.

En person kan være medlem av flere hjem (i samme region som brukerens konto - se Kontoregioner, side 8) og betjene alle enheter som har blitt lagt til i en av disse hjemmene.

#### **Relaterte emner**

• ELKO Smart-appen (Parent Topic)

## Tilgangsnivåer i appen

Hjemmemedlemmene kan utføre forskjellige oppgaver i app avhengig av tilgangsnivå.

Det er 3 tilgangsnivåer i appen:

• Hjemmeeier

MERK: For hvert hjem kan bare ett medlem settes til hjemmeeier.

- Administrator
- Vanlig medlem

| Funksjon                                 | Støttede funksjoner                                                                           | Hjemmeeier | Administratorer | Vanlige<br>medlemmer |
|------------------------------------------|-----------------------------------------------------------------------------------------------|------------|-----------------|----------------------|
| Behandling av<br>hjem og<br>hjommomodlom | Overfør hjemmeeierrettigheter til et annet<br>hjemmemedlem                                    | Ja         | Nei             | Nei                  |
| mer                                      | Legg til eller slett* et hjem<br>(*slett hele hjemmet, medlemmene og<br>enhetene)             | Ja         | Nei             | Nei                  |
|                                          | Fjern et hjem<br>(tilgang til hjemmet fjernes fra brukerens app,<br>men hjemmet slettes ikke) | Ja         | Ja              | Nei                  |
|                                          | Konfigurer detaljer for hjemmet                                                               | Ja         | Ja              | Nei                  |
|                                          | Legg til eller slett hjemmemedlemmer                                                          | Ja         | Ja              | Nei                  |
|                                          | Gi administratortilgang for et hjemmemedlem                                                   | Ja         | Nei             | Nei                  |
|                                          | Motta invitasjonsvarslinger fra et hjem                                                       | Ja         | Ja              | Ja                   |
| Behandling av                            | Legg til eller slett rom                                                                      | Ja         | Ja              | Nei                  |
|                                          | Gi navn til eller gi nytt navn til rom                                                        | Ja         | Ja              | Nei                  |
| Behandling av<br>enheter                 | Legg til eller slett enheter                                                                  | Ja         | Ja              | Nei                  |
|                                          | Konfigurer innstilling og tidsplan for enhetsfunksjoner                                       | Ja         | Ja              | Ja                   |
|                                          | Endre enhetsikon, navn og plassering                                                          | Ja         | Ja              | Nei                  |

|                                              | Betjeningsinnretning                                                          | Ja | Ja | Ja  |
|----------------------------------------------|-------------------------------------------------------------------------------|----|----|-----|
|                                              | Oppdater enhetsfastvare                                                       | Ja | Ja | Nei |
|                                              | Motta varslinger om enhetsalarmer                                             | Ja | Ja | Ja  |
|                                              | 'Enhet lagt til', 'Enhet fabrikkgjenopprettet',<br>'Varsling for enhetsalarm' | Ja | Ja | Ja  |
| Behandling av<br>stemninger og<br>funksjoner | Opprett stemninger og funksjoner                                              | Ja | Ja | Nei |
|                                              | Tilordne enheter til stemninger/funksjoner                                    | Ja | Ja | Nei |
|                                              | Juster enhetsinnstillinger i stemninger/<br>funksjoner                        | Ja | Ja | Nei |
|                                              | Still inn utløserbetingelser i stemninger/<br>funksjoner                      | Ja | Ja | Nei |
|                                              | Motta varsel om utløsning for stemninger/<br>funksjoner                       | Ja | Ja | Ja  |

• ELKO Smart-appen (Parent Topic)

## Systemkrav for ELKO Smart app

For å bruke ELKO Smart app, må smarttelefonen støtte bestemte operativsystemer og versjoner.

Operativsystemer som støttes:

- Android<sup>™</sup> OS versjon 7 og nyere
- Apple® iOS 13 og nyere.
  - **MERK:** Når det utgis en ny versjon av et operativsystem, vil det ta litt tid før ELKO Smart-systemet er fullt ut kompatibelt med denne versjonen.

VIKTIG:

- Ved å bruke en stasjonær androidtelefon eller en iPhone med knekt kode med ELKO-apper, blir alle garantier som er knyttet til appen, ugyldige. (Android- og Apple-miljøer).
- Grensesnittenes kompatibilitet med smarttelefoner avhenger av programvareversjonen som er installert på smarttelefonen din, og kan endres ved hjelp av en oppgradering av programvare. På grunn av det store antallet smarttelefoner som er tilgjengelig på markedet, kan ikke smarttelefonens kompatibilitet og funksjonalitet med ELKO Smart app garanteres.

**MERK:** ELKO Smart app støtter bare stående visning. Appen støttes ikke i nettbrett.

#### **Relaterte emner**

ELKO Smart-appen (Parent Topic)

### **Støttede enheter**

En lang rekke enheter er tilgjengelige for bruk i ELKO Smart-systemet.

Følg ressurslenkene for å få tilgang til brukerhåndbøkene for enheten.

**VIKTIG:** Disse enhetene må ikke brukes i sikkerhetsapplikasjoner og er bare for generell bruk i boliger.

- Bli kjent med systemet (Parent Topic)
- Smarthub
- Lysbrytere
- Dimmere
- Persiennekontroller
- Tilkoblede stikkontakter
- Styringsenheter
- Sensorer
- Kameraer
- Sikkerhetsenhet
- Energienhet
- Varmeenhet

## Smarthub

| ELKO SmartHUB           | ELKO Smart grensesnitt for systemkommunikasjon, kobler sammen<br>ELKO Smart-enheter og muliggjør kommunikasjon mellom én eller<br>flere enheter og en smarttelefon via ELKO Smart-appen. | Instruksjonsark (PDF) |
|-------------------------|----------------------------------------------------------------------------------------------------|-----------------------|
| Bordholder for SmartHUB | Et valgfritt stativ for plassering av ELKO SmartHUB på et bord eller på en annen flat overflate.                                                                                         | Instruksjonsark (PDF) |

#### **Relaterte emner**

• Støttede enheter (Parent Topic)

## Lysbrytere

| SmartBryter 10A         | Kontroller belysningen i et rom, eller slå lys på eller av automatisk<br>som reaksjon på en spesifisert tilstand eller hendelse.                                                                        | Instruksjonsark (PDF)                                 |
|-------------------------|----------------------------------------------------------------------------------------------------|-------------------------------------------------------|
| SmartPir med bryter 10A | Dra nytte av fordelene med en smart trykknappbryter som i tillegg har<br>en praktisk, integrert bevegelsessensor.                                                                                       | Instruksjonsark (PDF)                                 |
| SmartRelé puck 10AX     | Kombiner fordelene med smartbryterfunksjon og vanlige mekaniske<br>trykknappbrytere. Opptil 10 mekaniske trykknappbrytere kan kobles til<br>én SmartRelé puck 10AX for å kontrollere en tilkoblet last. | Instruksjonsark (PDF)<br>Brukerhåndbok for<br>enheten |

#### **Relaterte emner**

• Støttede enheter (Parent Topic)

## Dimmere

| SmartDim tr. Multi Wire | Med SmartDim tr. Multi Wire kan du koble og dimme ohmske,                                                                                   | Instruksjonsark (PDF)        |
|-------------------------|----------------------------------------------------------------------------------------------------|------------------------------|
|                         | induktive eller kapasitive fordrukere.                                                                                                    | Brukerhåndbok for<br>enheten |
| SmartDim vri Multi Wire | Med SmartDim vri Multi Wire kan du koble og dimme ohmske,                                                                                   | Instruksjonsark (PDF)        |
|                         | induktive eller kapasitive forbrukere.                                                                                                    | Brukerhåndbok for<br>enheten |
| SmartPir Dim Multi Wire | SmartPir Dim Multi Wire registrerer bevegelige varmekilder (f.eks.                                                                          | Instruksjonsark (PDF)        |
|                         | personer), og kan koble og dimme ohmske, induktive eller kapasitive<br>forbrukere i en justerbar etterløpstid.                              | Brukerhåndbok for<br>enheten |
| Smart 316 GLED          | Kontroller belysningsnivået i et rom, eller still inn belysningen<br>automatisk til ønsket nivå som en reaksion på en betingelse eller      | Instruksjonsark (PDF)        |
|                         | hendelse som er spesifisert.                                                                                                    |                              |
|                         | <b>Romstyring:</b> Opprett en gruppe SmartDim trykk Universal-enheter<br>for fiernstyringsdrift uten ELKO Smart-appen Se Romstyring side 47 |                              |
| SmartDim tr. Uni 200W   |                                                                                                    | Instruksjonsark (PDF)        |
|                         |                                                                                                    |                              |
| SmartDim vri Uni 200W   |                                                                                                    | Instruksjonsark (PDF)        |
|                         |                                                                                                    |                              |
| SmartPir med dimmer     | Dra nytte av fordelene med en smart trykknappdimmer der du i tillegg                                                                        | Instruksjonsark (PDF)        |
|                         | ai en praktisk, integrent bevegelsessensol.                                                                                                 |                              |
| SmartDim puck Uni 200W  | Kombiner fordelene med smart dimmerfunksjon og vanlige                                                                                      | Instruksjonsark (PDF)        |
|                         | kan kobles til én SmartDim puck Uni 200W for å kontrollere en dimbar<br>last.                                                               | Brukerhåndbok for<br>enheten |

#### **Relaterte emner**

• Støttede enheter (Parent Topic)

## Persiennekontroller

| SmartMarkise opp/ned      | Åpne/lukk persienner med fjernkontroll, eller still inn<br>persienneposisjon i henhold til spesifiserte betingelser eller en<br>hendelser.                                                                                            | Instruksjonsark (PDF) |
|---------------------------|----------------------------------------------------------------------------------------------------|-----------------------|
| SmartMarkise opp/ned puck | Kombiner fordelene med funksjonen smart persiennefunksjon med<br>vanlige mekaniske trykknappbrytere. Opptil 10 mekaniske<br>trykknappbrytere kan kobles til én SmartMarkise opp/ned puck for å<br>kontrollere en tilkoblet persienne. | Instruksjonsark (PDF) |

•

Støttede enheter (Parent Topic)

## Tilkoblede stikkontakter

| SmartPlugg av/på 16A  | Slå uttakstrøm på/av eksternt med overvåking og visualisering av energiforbruk.                                                                                                    | Instruksjonsark (PDF) |
|-----------------------|----------------------------------------------------------------------------------------------------|-----------------------|
| SmartStikk dobbel 16A | Består av et standard og smart uttak. De øvre smarte stikkontaktene<br>styrer og overvåker innpluggingskraften. Den nedre<br>standardkontakten gir ukontrollert og uovervåket strøm. | Instruksjonsark (PDF) |
| SmartStikk enkel 16A  | Kan kontrolleres fra ELKO Smart systemet og måler forbruket til den tilkoblede lasten                                                                                                | Instruksjonsark (PDF) |

#### **Relaterte emner**

• Støttede enheter (Parent Topic)

## Styringsenheter

| ELKO SmartBryter trådløs | Kontroller ELKO Smart-enheter i ELKO Smart-systemet med en<br>fjernkontroll. | Instruksjonsark (PDF)        |
|--------------------------|------------------------------------------------------------------------------|------------------------------|
|                          |                                                                              | Brukerhåndbok for<br>enheten |

#### **Relaterte emner**

• Støttede enheter (Parent Topic)

## Sensorer

| SmartSensor dør/vindu trådløs | Oppdager når vinduer eller dører åpnes eller lukkes og sender statusen til ELKO SmartHUB.                                                               | Instruksjonsark (PDF) |
|-------------------------------|----------------------------------------------------------------------------------------------------|-----------------------|
| SmartSensor bevegelse trådløs | Registrerer bevegelser og lysstyrke i et rom og kontrollerer ELKO<br>Smart-enheter gjennom ELKO SmartHUB for å konfigurere rommet<br>for ønsket effekt. | Instruksjonsark (PDF) |
| SmartSensor lekkasje trådløs  | Registrerer tilstedeværelse av vann og varsler via en alarm og/eller<br>varsling.                                                                       | Instruksjonsark (PDF) |
| SmartSensor temp/fukt trådløs | Opprettholder et behagelig miljø i hjemmet ved å registrere endringer<br>i temperatur og fuktighet og rapportere klimadata til ELKO SmartHUB.           | Instruksjonsark (PDF) |

• Støttede enheter (Parent Topic)

## Kameraer

| ELKO Smart IP kamera innendørs | Overvåker sensitive områder i hjemmet og kan utløses av andre smartenbeter | Instruksjonsark (PDF)        |
|--------------------------------|----------------------------------------------------------------------------|------------------------------|
| 9                              | Sinditerineter.                                                            | Brukerhåndbok for<br>enheten |

#### **Relaterte emner**

• Støttede enheter (Parent Topic)

## Sikkerhetsenhet

| Smart Røykvarsler batteri | ELKO Smart Røykvarsler batteri bruker en fotoelektrisk sensor til å<br>oppdage røyk generert av brann. Den inkluderer også en<br>temperatursensor som registrerer varme ved en rask | Instruksjonsark (PDF)<br>Brukerhåndbok for |
|---------------------------|----------------------------------------------------------------------------------------------------|--------------------------------------------|
|                           | temperaturstigning. Når enheten er koblet til ELKO Smart-systemet, sender den varslingene via ELKO Smart-appen.                                                                     | enheten                                    |

#### **Relaterte emner**

• Støttede enheter (Parent Topic)

## Energienhet

| SmartTag | SmartTag er en kompakt, robust<br>og lettinstallert klasse 1 trådløs<br>kommunikasjonsstrømsensor.<br>Utformet spesielt for å styre<br>energiforbruk, overvåke<br>belastningen og applikasjonene<br>for strømtilgjengelighet for nye<br>eller eksisterende installasjoner i<br>boliger. Det overvåker og måler<br>energi og strøm i sanntid, og gir<br>også fullstendig oversikt over<br>strømoverføringen til elektriske<br>apparater. | Instruksjonsark (PDF)<br>Instruksjonsark (PDF)<br>Brukerhåndbok for enheten |
|----------|----------------------------------------------------------------------------------------------------|-----------------------------------------------------------------------------|
|          | ''                                                                                                    |                                                                             |

#### **Relaterte emner**

• Støttede enheter (Parent Topic)

## Varmeenhet

| Smart radiatortermostat | Smart RadiatorTermostat bruker integrerte temperatursensorer til å<br>styre vannstrømmen gjennom en radiator, og på den måten regulere<br>temperaturen i et rom. Måltemperaturen og koblingstidene er stilt inn i<br>ELKO-appen. | Instruksjonsark (PDF)<br>Brukerhåndbok for<br>enheten |
|-------------------------|----------------------------------------------------------------------------------------------------|-------------------------------------------------------|
| SMART ZB Termostat 16 A | Smart ZB-termostat 16 A brukes hovedsakelig til elektriske<br>varmeapplikasjoner som elektrisk gulvvarme og elektriske radiatorer/<br>varmepaneler.                                                                              | Instruksjonsark (PDF)<br>Brukerhåndbok for<br>enheten |

| Wi-Fi® termostat 16 A | Wi-Fi®-termostat 16 A brukes hovedsakelig til elektriske<br>varmeapplikasjoner som elektrisk gulvvarme og elektriske radiatorer/<br>varmepaneler. | Instruksjonsark (PDF)<br>Brukerhåndbok for<br>enheten |
|-----------------------|----------------------------------------------------------------------------------------------------|-------------------------------------------------------|
| SmartTermostat Super  | Kontroller miljøforholdene i et hjem eller i en annen bygning ved å samarbeide med gulvvarmeanlegg.                                               | Instruksjonsark (PDF)                                 |

Støttede enheter (Parent Topic)

## Støtte for batteridrevne enheter

Som standard kan et system med en hub støtte opptil ti batteridrevne enheter, for eksempel sensorer. Systemer som også inkluderer strømdrevne enheter som f. eks. lysbrytere, kan støtte flere batteridrevne enheter.

Grunnen til dette er at strømdrevne enheter i systemet også fungerer som systemnettverksutvidelser.

Eksempelsystemet som vises i det neste diagrammet, inneholder en hub (A) og to strømførende lysbrytere (B). Hver strømdrevne enhet kan være vert for opptil 10 batteridrevne enheter (C), så dette eksempelsystemet kan støtte totalt 30 batteridrevne enheter.

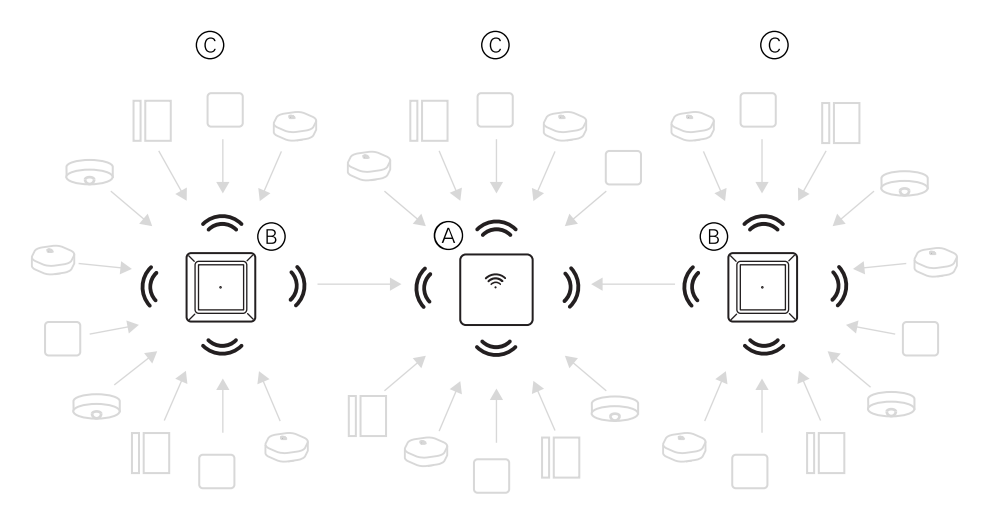

**TIPS:** Installer og ferdigstill alle strømdrevne enheter før batteridrevne enheter kjøres i gang. Dette gir maksimal vertskapasitet før du legger til batteridrevne enheter.

#### **Relaterte emner**

Bli kjent med systemet (Parent Topic)

## **ELKO Smart systemgrenser**

Vær oppmerksom på systemgrensene med én hub i systemet, for eksempel maksimalt antall støttede enheter, ved oppstart av et ELKO Smart-system.

| Systemkomponent | Grenser                      |  |
|-----------------|------------------------------|--|
| Enheter         | Maks. 120 enheter i ett hjem |  |

| Systemkomponent        | Grenser                                                                                                    |  |  |
|------------------------|----------------------------------------------------------------------------------------------------|--|--|
|                        | Maks. 120 enheter i ett rom                                                                                                   |  |  |
|                        | Maks. 16 enheter tilordnet en SmartBryter<br>trådløs                                                                          |  |  |
|                        | Maks. 10 batteridrevne enheter per strømdrevet<br>enhet. Se Støtte for batteridrevne enheter, side<br>16 for mer informasjon. |  |  |
| Stemninger/funksjoner  | Maks. 80 stemninger i ett hjem                                                                                                |  |  |
|                        | Maks. 80 funksjoner i ett hjem                                                                                                |  |  |
|                        | Maks. 80 handlinger i én stemning/funksjon                                                                                    |  |  |
|                        | Maks. 10 betingelser i én funksjon                                                                                            |  |  |
| Tidsplaner             | Maks. 10 tidsplaner per enhet                                                                                                 |  |  |
| Hjem, rom og medlemmer | Maks. 20 hjem                                                                                                    |  |  |
|                        | Maks. 20 rom i ett hjem                                                                                                    |  |  |
|                        | Maks. 20 medlemmer i ett hjem                                                                                                 |  |  |

• Bli kjent med systemet (Parent Topic)

## **Oppsett av systemet**

#### **Relaterte emner**

- Oversikt over igangsetting av systemet
- Installasjon og testing av enheter
- Valg av plassering for smart Hub
- Krav til nettverksruter
- · Koble smart Hub til internett
- Nedlasting av ELKO Smart-app
- Oppretting av ELKO Smart app konto
- · Oppsett av hjem
- Igangkjøring av Hub (Ethernet-modus)
- Oppsett av enheter
- Konfigurering av enhet
- Få enheter til å jobbe sammen
- Konfigurere talestyring

## **Oversikt over igangsetting av systemet**

For å sette i gang systemet må du først installere huben og enhetene og deretter konfigurere systemet ved hjelp av appen.

Igangsetting av systemet har disse trinnene.

| Installer og test enheter.                                                                                          | Se Installasjon og testing av enheter, side 18                                 |
|----------------------------------------------------------------------------------------------------|--------------------------------------------------------------------------------|
| Kontroller at Hjem-Wi-Fi-nettverket oppfyller systemkravene og koble til huben.                                     | Se Krav til nettverksruter, side 19 og Koble smart Hub til internett, side 20. |
| Last ned og installer ELKO Smart app.                                                                               | Se Nedlasting av ELKO Smart-app, side 21                                       |
| Opprett en konto for å bruke app.                                                                                   | Se Oppretting av ELKO Smart app konto, side 22                                 |
| Konfigurer et Hjem, rom og legg til Hjem-<br>medlemmer.                                                             | Se Oppsett av hjem, side 23                                                    |
| Koble huben til Hjem i appen.                                                                                       | Se Legge til huben i startsiden, side 28                                       |
| Legg til enheter til Hjem, tilordne enheter til rom og konfigurer enhetsinnstillinger.                              | Se Tilføying av enhet til hjem, side 30                                        |
| Still inn enheter slik at de fungerer sammen,<br>enten manuelt eller som reaksjon på en tidsplan<br>eller hendelse. | Se Få enheter til å jobbe sammen, side 35                                      |

Når disse trinnene er fullført, er systemet klart til bruk.

#### **Relaterte emner**

Oppsett av systemet (Parent Topic)

## Installasjon og testing av enheter

Installer og test lysbrytere, dimmere, sensorer og andre enheter før du bruker ELKO Smart app for å konfigurere ELKO Smart-systemet.

- 1. Følg instruksjonene i brukerhåndboken som følger med hver enhet. (Se Støttede enheter, side 11.)
- 2. Kontroller at batteriene i batteridrevne enheter er satt inn og i god stand. (Se enhetsinstruksjonene for visning av lavt batterinivå.)

Oppsett av systemet (Parent Topic)

## Valg av plassering for smart Hub

Hub er den sentrale kontrolleren i systemet og må være innenfor rekkevidde for alle enheter for at systemet skal fungere skikkelig.

Den ideelle plasseringen av hub bestemmes av følgende:

- · Layouten til bygningen der systemet er installert
- · Plassering av andre enheter som skal brukes i systemet

I henhold til det neste diagrammet er det viktig å plassere Hub (A) så sentralt som mulig i forhold til området som opptas av alle strømdrevne enheter (B) slik som brytere og dimmere. Nærheten til batteridrevne enheter (C) bør også vurderes i sammenheng med tipset som ble nevnt etter diagrammet.

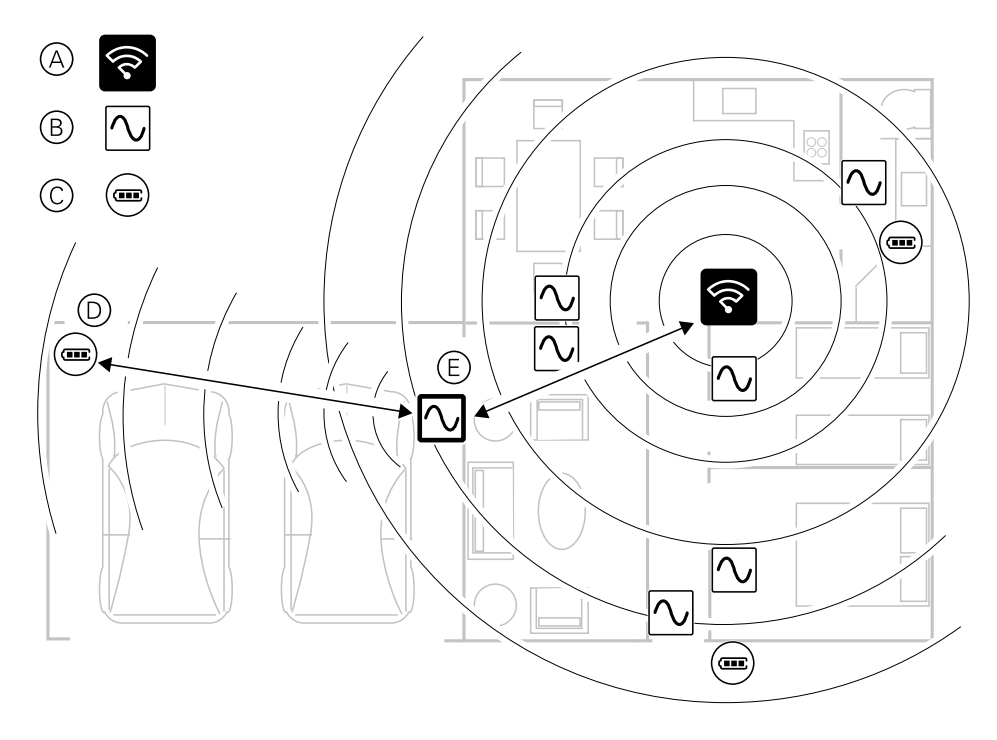

**TIPS:** Den batteridrevne bevegelsessensoren i garasjen (D) er langt unna Hub. Sensoren kan imidlertid koble til hub via den strømførende enheten som brukes som bryter for garasjelyset (E). Dette skyldes at strømnettbaserte enheter også fungerer som utvidelser for systemnettverk. Vurder dette når du skal bestemme hvor du skal plassere hub.

#### **Relaterte emner**

Oppsett av systemet (Parent Topic)

## Krav til nettverksruter

ELKO Smart-systemet trenger internettilgang via en nettverksruter med Wi-Finettverk. Wi-Fi-nettverksruteren må oppfylle visse krav for at systemet skal fungere.

### Krav til nettverksruter

Wi-Fi-nettverksruteren som brukes som vert for systemet, må oppfylle følgende krav:

- Ruteren skal ha en integrert brannmur.
- Alle ELKO Smart-enheter bør være plassert bak denne brannmuren.
- Ruteren må støtte sikkerhetsprotokoll WPA2 eller høyere.

#### **Relaterte emner**

Oppsett av systemet (Parent Topic)

## Koble smart Hub til internett

Hub kan kobles til nettverks-wifi-ruteren enten ved hjelp av en Ethernet-kabel (Ethernet-modus) eller ved å bruke wifi (AP-modus).

#### **Relaterte emner**

- Oppsett av systemet (Parent Topic)
- Tilkobling i Ethernet-modus Smart Hub
- AP-modus-tilkobling (Wi-Fi)

### **Tilkobling i Ethernet-modus - Smart Hub**

Det gis en kort animasjon i dette emnet for å forstå prosessen:

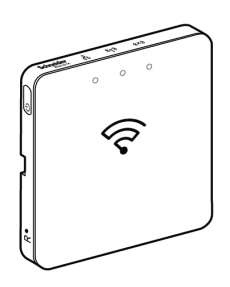

1. (Se A) Finn Ethernet-porten på ELKO SmartHUB.

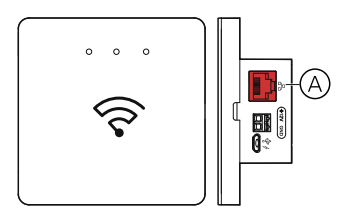

- 2. Koble til en Ethernet-kabel mellom Hub og ruteren slik at den passer til installasjonsmetoden som brukes for hub:
  - (Se B) Veggboks-installasjon
  - (Se C) Veggfeste med to skruer
  - (Se D) Bordfeste med valgfritt dokkingsett

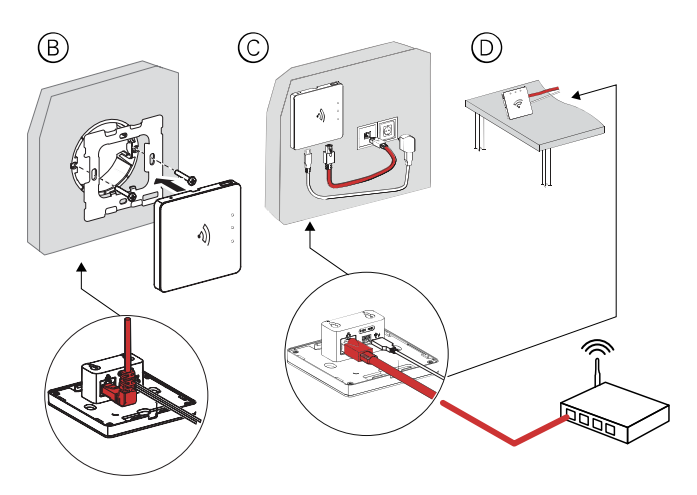

**Viktig informasjon:** Du må legge til hub i appen før du kan legge til enheter for å styre dem. For å gjøre dette må du først laste ned og installere appen på mobiltelefonen (se ) og registrer en brukerkonto. Deretter kan du legge til hub og eventuelt koble hub til nettverksruteren via wifi.

#### **Relaterte emner**

Koble smart Hub til internett (Parent Topic)

## AP-modus-tilkobling (Wi-Fi)

**MERK:** AP-modus støttes i smartHub . Datokoden må være 2035 eller høyere når den flyttes ut av boksen. For å oppdatere den nyeste fastvaren, kobler du huben til Ethernet (se Tilkobling i Ethernet-modus - Smart Hub, side 20).

- 1. Last ned appen til mobiltelefonen. Se Nedlasting av ELKO Smart-app, side 21.
- 2. Registrer en konto for å bruke appen. Se Oppretting av ELKO Smart app konto, side 22.
- 3. Sett igang huben i AP-modus.

#### **Relaterte emner**

Koble smart Hub til internett (Parent Topic)

## **Nedlasting av ELKO Smart-app**

Installer ELKO Smart-appen på en smarttelefon for igangsetting og arbeid med ELKO Smart-systemet og -enhetene.

- 1. Utfør ett av følgende:
  - For Apple-smarttelefoner: Gå til https://apps.apple.com/no/app/ elkosmart/ id1488583685?l=nb&ls=1.

Skann QR-kode for a laste ned app for Apple-enheter

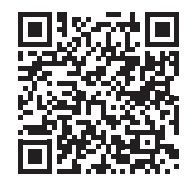

 For Android-smarttelefoner: Gå til https://play.google.com/store/apps/ details?id=com.elko.home.

Skann QR-kode for a laste ned app for Android-enheter

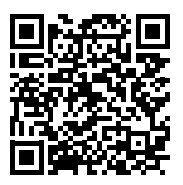

#### **Relaterte emner**

• Oppsett av systemet (Parent Topic)

## **Oppretting av ELKO Smart app konto**

Det trengs en brukerkonto for å logge på og bruke ELKO Smart app.

1. Start app og trykk **Registrer** (se A).

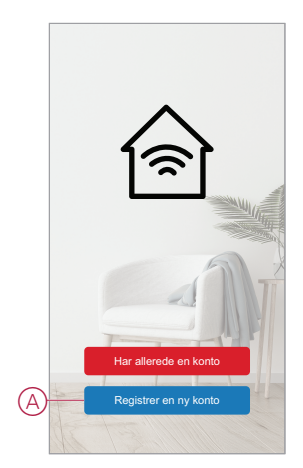

2. Følg trinnene i app for å fullføre registreringsprosessen.

**MERK:** Du vil motta en bekreftelseskode for å bekrefte kontoregistreringen. Bekreftelseskoden vil bli sendt til deg:

- · på SMS hvis du bruker mobiltelefonnummeret ditt som bruker-ID
- på e-post hvis du bruker e-postadressen din som bruker-ID.

Du må også velge en landskode. Som standard stilles landskoden inn på følgende måte:

- Mobiltelefonbaserte ID-er: Landkode bestemt av mobiltelefonnummer
- ID-er basert på e-postadresse: Du må velge landskoden manuelt.

Når registreringsprosessen er fullført, opprettes det et ny hjem og hjemmesiden vises i appen. Som den som oppretter hjemmet, stilles kontoen din automatisk inn som hjemmeeier med fulltilgang til systemet. Se Tilgangsnivåer i appen, side 9.

#### **Relaterte emner**

• Oppsett av systemet (Parent Topic)

## **Oppsett av hjem**

Opprett et hjem, legg til rom som representerer områdene med ELKO Smartenheter, og legg til hjemmemedlemmer.

#### **Relaterte emner**

- Oppsett av systemet (Parent Topic)
- · Tilføying av hjem
- · Tilføying av hjemmemedlemmer

### Tilføying av hjem

Legg til et hjem fra hjemmestyringsmenyen i app. Rom kan også legges til i denne oppgaven. Når du registrerer en ny konto, kan du også bruke denne oppgaven til å konfigurere hjemmet som opprettes automatisk på slutten av registreringen.

1. (Se A, B, C) Trykk på **menyikonet** (A), og trykk deretter på HjemmestyringLegg til hjem > (B, C).

**MERK:** Hvis du nettopp har registrert en konto, er det allerede opprettet et nytt hjem for deg. I dette tilfellet trykker du det nye hjemmenavnet i (C) i stedet for **Legg til Hjem**, og fortsetter fra trinn 2a.

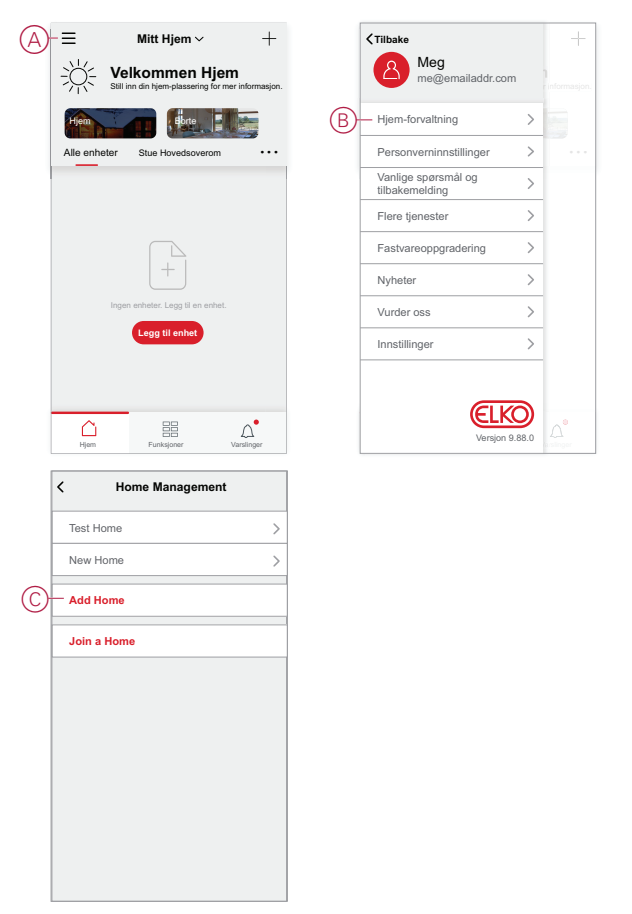

- 2. Gjør følgende på Legg til startside:
  - a. **Hjemmenavn og -plassering:** (Se D) Skriv inn et navn på hjemmeskjermen og oppgi hjemmeplassering.
  - b. **Rom:** (Se E, F) Opprett rom som stemmer med de fysiske områdene der enhetene er plassert i hjemmet.

Velg fra en standardliste over vanlige romnavn (E). Fjern krysset for alle rom du ikke vil ta med. Hvis du vil legge til et romnavn som ikke er oppført, trykker du på **Legg til rom** (F) og skriv inn ønsket romnavn.

c. (Se G) Trykk Lagre.

|   | < Legg          | ı til nytt hjem | Lagre —     |
|---|-----------------|-----------------|-------------|
| 0 | Hjem navn*      | Skriv inn navne | t på Hjem   |
| U | Hjem-plassering |                 | Still inn > |
|   | Rom:            |                 |             |
|   | Stue            |                 | 0           |
|   | Hovedsoverom    |                 | 0           |
|   | Spisestue       |                 | 0           |
| シ | Andre soverom   |                 | 0           |
|   | Kjøkken         |                 | 0           |
|   | Barnerom        |                 | 0           |
|   | Veranda         |                 | 0           |
|   | Hjemmekontor    |                 | Ø           |
|   | Balkong         |                 | Ø           |
|   | Skap            |                 | 0           |
| F | —Legg til rom   |                 |             |

Som den som oppretter hjemmet, vil kontoen din automatisk bli satt til hjemmeeier slik at du har full kontroll over innstillingene for hjemmet. Se Tilgangsnivåer i appen, side 9.

Når ELKO Smart-enheter er lagt til hjemmet, kan hver enhet tilordnes til ett av rommene som er opprettet.

#### **Relaterte emner**

Oppsett av hjem (Parent Topic)

### Tilføying av hjemmemedlemmer

Legg til medlemmer til hjemmet slik at de kan betjene enhetene i hjemmet ved hjelp av smarttelefonen og ELKO Smart app. Hjemmeeiere kan også gi administratortilgang til utvalgte hjemmemedlemmer for konfigurering og vedlikehold av ELKO Smart-systemet.

**MERK:** Hver person som skal legges til som medlem av hjemmet, må ha registrert en ELKO Smart app en konto som bruker et landsnummer i samme område som hjemmeplasseringen. Se Kontoregioner, side 8 og , side 8.

1. (Se A, B) På startsiden, trykk på **Menyikon** (A), trykk deretter **Hjem-Innstillinger** (B).

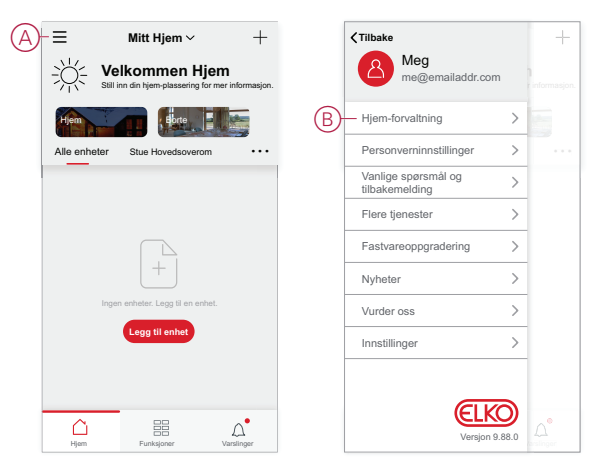

2. (Se C, D) Trykk Hjem for å legge til medlemmer i (C), og trykk deretter **Legg** til medlem (D).

| < Hjem-forvaltr   | ing | < Hjem-in                                       | K Hjem-innstillinger |  |  |
|-------------------|-----|-------------------------------------------------|----------------------|--|--|
| Test Hjem         | >   | Hjem navn                                       | Nytt Hjem 💙          |  |  |
| Nytt Hjem         | >   | Rom-forvaltning                                 | 16 rom 💙             |  |  |
|                   |     | Hjem-plassering                                 | >                    |  |  |
| .egg til Hjem     |     | Hjem-medlemmer                                  |                      |  |  |
| Bli med i et hjem |     | Meg<br>me@emailaddr.c                           | Hjem eier >          |  |  |
|                   | (   | D-Legg til medlem                               |                      |  |  |
|                   |     | Overfør eierskap<br>Invitasjonskoden er inaktiv | :                    |  |  |
|                   |     | Slett                                           | Hjem                 |  |  |
|                   |     |                                                 |                      |  |  |
|                   |     |                                                 |                      |  |  |
|                   |     |                                                 |                      |  |  |
|                   |     |                                                 |                      |  |  |

3. (Se E) Velg blant alternativene som vises for å sende invitasjonskoblingen til hjemmemedlemmene som skal legges til i Hjemmet.

|   | K Hjem-innstillinger           |  |  |  |  |  |
|---|--------------------------------|--|--|--|--|--|
|   |                                |  |  |  |  |  |
|   |                                |  |  |  |  |  |
|   |                                |  |  |  |  |  |
|   |                                |  |  |  |  |  |
|   |                                |  |  |  |  |  |
|   |                                |  |  |  |  |  |
|   |                                |  |  |  |  |  |
| Ð | Del                            |  |  |  |  |  |
|   | App-konto Meldinger Kopier Mer |  |  |  |  |  |
|   | Aubert                         |  |  |  |  |  |

#### **Relaterte emner**

• Oppsett av hjem (Parent Topic)

## Igangkjøring av Hub (Ethernet-modus)

Hvis hub er koblet til nettverket via Ethernet, innebærer igangkjøring å legge til hub til hjemmet ved hjelp av appen.

Før igangsetting av hub, må hub være koblet til wifi-nettverksruteren med en Ethernet-kabel. (Se Koble hub til wifi-nettverket, side 20.) Etter igangsetting kan du eventuelt bytte tilkobling til wifi, hvis det er nødvendig. (Se Koble Hub Ethernettilkobling om til wifi (valgfritt), side 29.)

**MERK:** Før igangsetting av hub, kontrollerer du at både hub og mobiltelefonen er koblet til samme wifi-nettverksruter.

#### **Relaterte emner**

- Oppsett av systemet (Parent Topic)
- Igangsetting av huben (AP-modus)
- Legge til huben i startsiden
- · Koble Hub Ethernet-tilkobling om til wifi (valgfritt)

## Igangsetting av huben (AP-modus)

AP-modus brukes til igangsetting av huben via trådløst i stedet for Ethernet. Det kan være en situasjon der det ikke er så praktisk å bruke Ethernet-modus til igangsetting av huben , installatøren kan velge AP-modus.

#### Forutsetning:

- AP-modus støttes i smartHub. Datokoden må være 2035 eller høyere når den flyttes ut av boksen. For å oppdatere den nyeste fastvaren, kobler du huben til Ethernet (se Tilkobling i Ethernet-modus Smart Hub, side 20).
- For å sette igang hub via AP-modus, må en bruker ha en konto i appen. Hvis du vil ha mer informasjon om hvordan du oppretter en brukerkonto, kan du se
- · Wifi må være aktivert på mobiltelefonen.
- Wifi-ruteren, hub og mobiltelefonen må være så nær hverandre som mulig.
- Følgende standarder er oppfylt basert på datokoden for smartHub.

| Arbeids-<br>modus | Datokode/<br>versjons-<br>nummer               | SSID              | Passord            | AP-<br>tilkoblings-<br>tid | Forlengel-<br>sestid |
|-------------------|------------------------------------------------|-------------------|--------------------|----------------------------|----------------------|
| Bruker-<br>modus  | 2035 eller<br>nyere /<br>1.40.0 eller<br>nyere | ElkoGW_<br>XXXXXX | elkosmartho-<br>me | 3 minutter                 | Ikke aktuelt         |
|                   | -/1.49.0 eller<br>nyere                        | ElkoGW_<br>XXXXXX | tom                | 10 minutter                | lkke aktuelt         |

- 1. Logg inn i appen.
- (Se A, B) Velg det Hjem der hub befinner seg (A), trykk deretter på +-ikonet (B) ellerLegg til enhet.

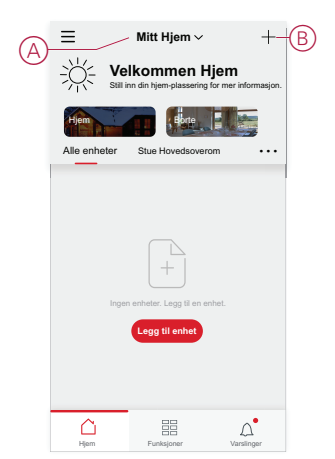

3. På siden Legg til enhet trykker du på **Legg til manuelt** (Se C). Deretter velger du ELKO Hub under de oppførte enhetene.

**MERK:** Ikke trykk på **Autoskann** siden ELKO Hub ikke er synlig under **Autoskann**.

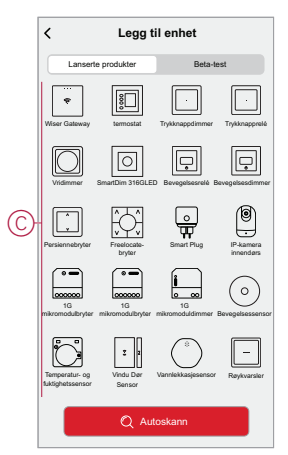

4. Når du velger ELKO Hub , vil du motta et alternativ for å velge modus for igangkjøring av ELKO Hub . Velg AP-modus for igangsetting (se D).

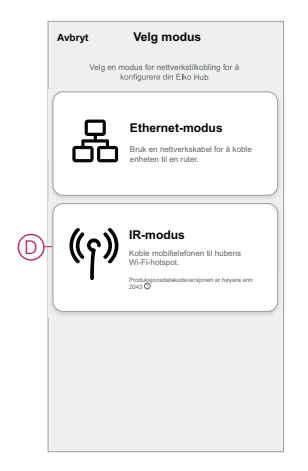

5. Klikk Neste (se E) når du kommer til siden Forberedelser.

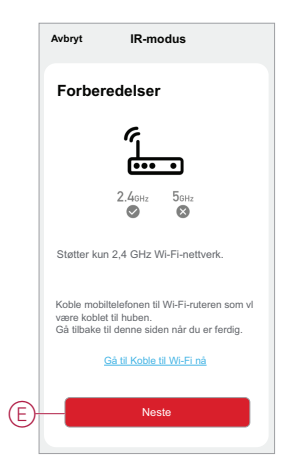

 Det vises en animasjon om Hvordan koble sammen enheten. Følg trinnene for å fullføre sammenkoblingen, trykk på Bekreft AP LED er PÅ (se F) og trykk på Neste (se G). Deretter blir du bedt om å gå til en side som viser det tilgjengelige wifi-nettverket. Angi wifi-passordet (se I) og trykk på Neste (se J).

**MERK:** Bruk et utløsningsverktøy (som vist i animasjonen) for å trykke kort på R-knappen for å aktivere hub AP-modus. Sammenkoblingsvinduet varer i 3 minutter (når datokoden er 2035 eller nyere). Ved annen versjon varer sammenkoblingsvinduet i 10 minutter.

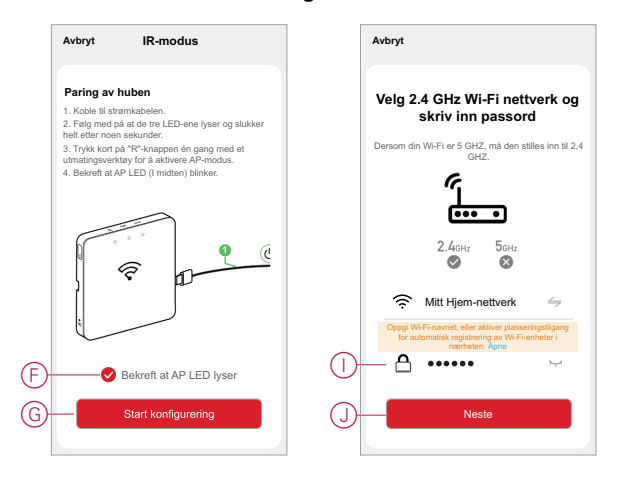

7. (Se K, L) Når Wi-Fi-tilkoblingen til hub er fullført, vil det opprettes et nettverk med Wi-Fi-navnet ElkoGW\_XXXXXX (I). Trykk på Gå til Koble til (se L). Deretter blir du bedt om å angi siden for telefoninnstillinger som krever godkjenning fra deg for å koble til wifi-nettverket. Trykk på ElkoGW\_XXXXXX for å koble til Wi-Fi.

#### MERK:

- De siste 6 siffrene i Wi-Fi-nettverket (ELKOGW\_XXXXX) representerer Ethernet MAC-nummeret som er merket på baksiden av enheten.
- Standardpassordet for Wi-Fi-nettverket ElkoGW\_XXXXX er elkosmarthome .

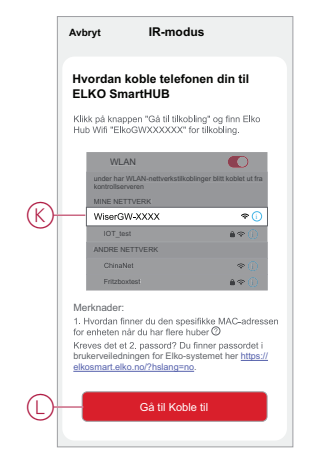

8. Når du har koblet telefonen til wifi, går du tilbake til appen. Når tilkoblingen er opprettet, er igangsettingen av AP-modus fullført. Trykk på **Ferdig** for å avslutte.

#### **Relaterte emner**

Igangkjøring av Hub (Ethernet-modus) (Parent Topic)

## Legge til huben i startsiden

Legg til en ELKO SmartHUB til et hjem ved hjelp av ELKO Smart app.

- 1. Logg inn på app.
- 2. (Se A) Velg hjemmet som hub skal legges til.
- 3. (Se B) Trykk lett på + på hjemmesiden.

| $\bigcirc$ | $\equiv$ Mitt Hjem $\sim$ +-(        | B |
|------------|--------------------------------------|---|
| A          |                                      |   |
|            | Hem Bate                             |   |
|            | Alle enheter Stue Hovedsoverom · · · |   |
|            |                                      |   |
|            |                                      |   |
|            | +                                    |   |
|            | Ingen enheter. Legg til en enhet.    |   |
|            | Legg til enhet                       |   |
|            |                                      |   |
|            |                                      |   |
|            | Hjem Funksjoner Varslinger           |   |

- 4. Gjør følgende på siden Legg til enhet:
  - a. Trykk på Auto Scan (automatisk skanning).
  - b. Følg instruksjonene på siden hvis du blir bedt om det.
  - c. Trykk på Start skanning.
  - d. Trykk på hub enhetsnavnet som vises på app-siden, og følg trinnene i app.

Når prosessen er fullført, vises hub som en enhet på hjemmesiden.

#### **Relaterte emner**

Igangkjøring av Hub (Ethernet-modus) (Parent Topic)

### Koble Hub Ethernet-tilkobling om til wifi (valgfritt)

Bruk wifi for å koble Hub til nettverksruteren, slik at Ethernet-kabelen ikke lenger er nødvendig.

Før du gjør dette, må du bekrefte at både mobiltelefonen og Hub er koblet til wifinettverksruteren.

1. I appen velger du Hub til samme wifi-nettverk.

MERK: På dette stadiet skal Ethernet-kabelen fortsatt være tilkoblet.

2. (Se A) Trykk på Innstillinger (utstyr) -ikonet.

| < Tilbak   | e ELKO-oppsamlingsh          | ub 🖉         |
|------------|------------------------------|--------------|
| EL<br>Enhe | KO Smart Hub<br>tsnummer: 56 | \$ <u></u> A |
| 57         | PowerTag E 8                 | >            |
| 0          | Dobbelt uttak                | >            |
| Ş          | PowerTag E 7                 | >            |
| 59         | PowerTag E 6                 | >            |
| ÷          | PowerTag E 5                 | >            |
| Ş          | PowerTag E 4                 | >            |
| Ş          | PowerTag E 3                 | >            |
| 망          | PowerTag E 2                 | >            |
| Ş          | PowerTag E                   | >            |
|            | 🕀 Legg til                   |              |

3. (Se B) På siden Innstillinger trykker du på **IP-nettverksinnstilling**.

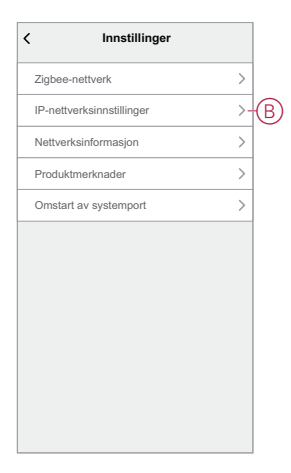

4. (Se C) Trykk på fanen **Wifi**, angi **SSID** og **passordet** for wifi-nettverksruteren, og trykk deretter på **Bruk**.

|   | < Innstillinger |                 |  |  |
|---|-----------------|-----------------|--|--|
|   | Ethernet        | Wi-Fi           |  |  |
|   | SSID            | jio_wiser       |  |  |
| C | Passord         | Oppgi passord 🦙 |  |  |
|   | DHCP            | Aktiver >       |  |  |
|   | Br              | .ik             |  |  |

5. Når wifi-tilkoblingen er opprettet, fjerner du Ethernet-kabelen fra hub.

#### **Relaterte emner**

• Igangkjøring av Hub (Ethernet-modus) (Parent Topic)

## **Oppsett av enheter**

Legg til ELKO Smart-enheter i et hjem, tilordne hver enhet til et rom og konfigurer enhetsinnstillinger.

#### **Relaterte emner**

- Oppsett av systemet (Parent Topic)
- Tilføying av enhet til hjem
- Tilordne en enhet til et rom

## Tilføying av enhet til hjem

Legg til en ELKO Smart-enhet i et hjem ved hjelp av ELKO Smart app.

#### **MERK:**

- En ELKO SmartHUB må kjøres i gang og betjenes før det kan legges til en enhet.
- Legg til nettstrømsdrevne enheter før batteridrevne enheter. (Nettstrømsdrevne enheter fungerer som rutere for batteridrevne enheter.)
- Enheter som kobler til nettverksruteren, for eksempel IP-kamera, krever ikke at huben startes før enheten legges til.
- 1. Logg inn på app.
- 2. (Se A) Velg hjemmeskjermen som ELKO Smart-enheten skal legges til.
- 3. Gjør ett av følgende:
  - (Se B) Trykk på + på hjemmesiden (eller Legg til enhet hvis det vises).
  - (Se C) Velg Legg til på hub-siden.

|            | Ξ            | - Mitt Hjem 🗸             | +-                                | B |
|------------|--------------|---------------------------|-----------------------------------|---|
| $\odot$    |              | Ikommen H                 | <b>jem</b><br>or mer informasjon. |   |
|            | Hjem         | Ebrte                     |                                   |   |
|            | Alle enheter | Stue Hovedsovero          | m •••                             | 1 |
|            |              |                           |                                   |   |
|            |              |                           |                                   |   |
|            | Inge         | n enheter. Legg til en en | het.                              |   |
|            |              | Legg til enhet            |                                   |   |
|            |              |                           |                                   |   |
|            |              |                           |                                   |   |
|            | Hjam         | Funksjoner                | Varslinger                        |   |
|            | ≺Tilbake EL  | .KO-oppsamling            | jshub 🖉                           |   |
|            | FLKO         | Smart Hub                 |                                   |   |
|            | Enhetsnumr   | mer: 56                   | \$                                |   |
|            | 5₽ Pow       | erTag E 8                 | >                                 |   |
|            | ් Dobl       | oelt uttak                | >                                 |   |
|            | GP Pow       | erTag E 7                 | >                                 |   |
|            | Rev Pow      | erTag E 6                 | >                                 |   |
|            | ₩ Pow        | erTag E 5                 | >                                 |   |
|            | 다 Pow        | erTag E 4                 | >                                 |   |
|            | 댟ን Pow       | erTag E 3                 | >                                 |   |
|            | 다 Pow        | erTag E 2                 | >                                 |   |
|            | 다. Pow       | erTag E                   | >                                 |   |
| $\bigcirc$ |              | ⊕ Legg til                |                                   |   |
|            |              |                           |                                   | 1 |

#### **Relaterte emner**

• Oppsett av enheter (Parent Topic)

### Tilordne en enhet til et rom

Organiser ELKO Smart-enheter i rom for å representere den fysiske plasseringen i hjemmet.

1. (Se A, B) Trykk på **Menyikonet** (A) på hjemmesiden, og trykk deretter på **Hjemmestyring** (B).

| $A - \equiv Mitt Hjem +  $          | <pre></pre>                          |
|-------------------------------------|--------------------------------------|
|                                     | Meg<br>me@emailaddr.com              |
|                                     | B Hjem-forvaltning >                 |
| Alle enheter Stue Hovedsoverom ···· | Personverninnstillinger >            |
|                                     | Vanlige spørsmål og > tilbakemelding |
|                                     | Flere tjenester                      |
|                                     | Fastvareoppgradering >               |
| +                                   | Nyheter >                            |
| Ingen enheter. Legg til en enhet.   | Vurder oss                           |
| Legg til enhet                      | Innstillinger >                      |
|                                     |                                      |
|                                     | ELKO                                 |
|                                     | Versjon 9.88.0                       |

2. (Se C, D) Trykk på det Hjem der rommet er plassert (C), og trykk deretter på **Rom-forvaltning** (D).

|            | < Hjem-forvaltning |   | < Hjem-innstillinger                            |           |   |
|------------|--------------------|---|-------------------------------------------------|-----------|---|
|            | Test Hjem          | • | Hjem navn                                       | Nytt Hjem | > |
| $\bigcirc$ | - Nytt Hjem        |   | -Rom-forvaltning                                | 16 rom    | > |
|            | Legg til Hjem      |   | Hjem-plassering                                 |           | > |
|            | Bli med i et hjem  |   | Meg<br>me@emailaddr.com                         | Hjem eier | > |
|            |                    |   | Legg til medlem                                 |           | _ |
|            |                    |   | Overfør eierskap<br>Invitasjonskoden er inaktiv |           | > |
|            |                    |   | Slett Hjem                                      |           |   |
|            |                    |   |                                                 |           |   |
|            |                    |   |                                                 |           |   |
|            |                    |   |                                                 |           |   |

- 3. (Se E) Velg rommet som enheten skal tilordnes til.
- (Se F) Velg en enhet som er oppført under Enheter som ikke er i rommet, på siden Rominnstillinger. Trykk på Legg til (+) ved siden av enheten for å tilordne til rommet.

|   | < Rom-forvaltning | 1Ξ |
|---|-------------------|----|
| _ | Stue              | >  |
| 4 | Stue              | >  |
|   | Hovedsoverom      | >  |
|   | Hovedsoverom      | >  |
|   | Spisestue         | >  |
|   | Kjøkken           | >  |
|   | Soverom 2         | >  |
|   | Lega til rom      |    |
|   |                   |    |
|   |                   |    |
|   |                   |    |
|   |                   |    |

#### 5. Alternativt:

- (Se G) Ordne romenheter med dra-og-slipp for å ordne rekkefølgen på nytt.
- (Se H) Trykk på Fjern (-) for å fjerne en enhet fra rommet.
- 6. (Se I) Trykk på Lagre når du er ferdig.

Du får tilgang til enheten ved å velge kategorien for det aktuelle rommet på hjemmesiden.

**TIPS:** Hvis du velger et rom fra hovedsiden og deretter legger til en ny enhet derfra, tilordnes den til dette rommet automatisk.

#### **Relaterte emner**

Oppsett av enheter (Parent Topic)

## Konfigurering av enhet

#### **Relaterte emner**

- Oppsett av systemet (Parent Topic)
- Generell enhetskonfigurasjon

### Generell enhetskonfigurasjon

Juster enhetsinnstillinger, gi nytt navn til en enhet, tilordne en enhet til et annet rom, gjennomfør firmwareoppdateringer og mer.

ELKO Smart-enheter kan konfigureres på forskjellige måter avhengig av enhetstypen. I feltet ELKO Smart app, er enhetsinnstillinger gruppert inn i **Enhetsdetaljer** og **Innstillinger** sider.

- 1. På hjemmesiden trykker du på en enhet for å åpne enhetskontrollsiden.
- 2. Gjør ett av følgende på enhetskontrollsiden:
  - (Se A) Trykk på Penn (Rediger)-ikonet for å vise Enhetsdetaljer side (se trinn 3).
  - (Se B) Hvis det vises, trykker du på Tidsplan for å betjene enheten på et gitt tidspunkt. (Andre enhetstyper kan vise forskjellige konfigurasjonsalternativer her, eller ingen i det hele tatt.)
  - (Se C) Trykk Innstillinger for å åpne enhetsspesifikke Innstillinger side (se trinn 4).

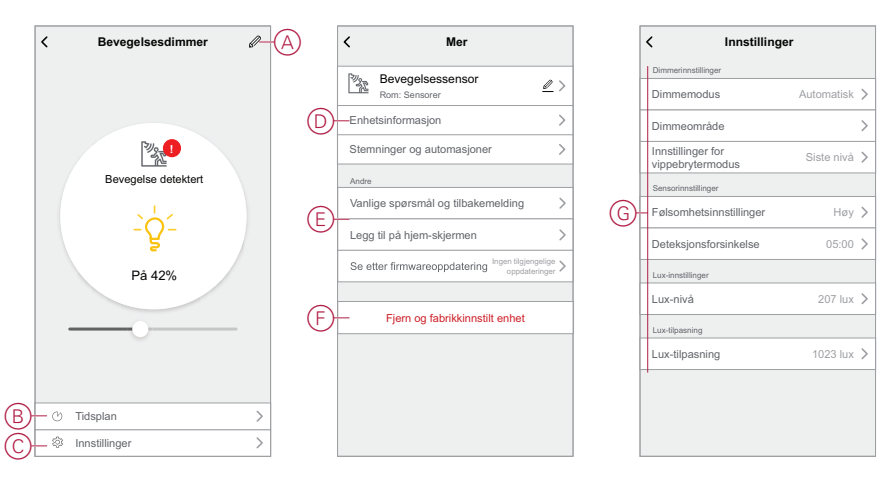

- 3. Under Enhetsdetaljer gjør ett av følgende:
  - (Se D) Gi enheten nytt navn, endre enhetsikonet eller tilordne enheten til et annet rom. Finn informasjon om enheten.
  - (Se E) Bse vanlige spørsmål om enheten, gi tilbakemelding til app utvikler angående enheten, eller sjekk om det finnes en tilgjengelig fastvareoppgradering for enheten.
  - (Se F) Trykk for å gjenopprette enheten til de opprinnelige fabrikkinnstillingene.

**MERK:** Alle enhetsinnstillinger går tapt, og enhetsdetaljene fjernes fra skyen, slik at enheten effektivt gjenopprettes til opprinnelig tilstand før bruk.

4. (Se G) Under **Innstillinger** justerer du enhetsspesifikke innstillinger. (De tilgjengelige innstillingene varierer avhengig av enhetstype.)

#### **Relaterte emner**

Konfigurering av enhet (Parent Topic)

## Få enheter til å jobbe sammen

#### **Relaterte emner**

- Oppsett av systemet (Parent Topic)
- Stemninger og funksjoner
- Opprette en stemning
- Oppretting av automasjon

## Stemninger og funksjoner

Du kan kombinere innstillingene for én eller flere ELKO Smart-enheter for å danne en Stemning eller en Funksjon.

En stemning betjenes manuelt ved å trykke på Stemning-knappen (eller utløses av talestyring der hvor dette er aktivert). En funksjon utløses automatisk når spesifiserte betingelser/forhold er oppfylt.

#### Relaterte emner

Få enheter til å jobbe sammen (Parent Topic)

## **Opprette en stemning**

Stemning gjør at du kan gruppere flere handlinger som vanligvis utføres sammen. Med ELKO Smart-appen kan du opprette stemninger basert på dine behov. Slik oppretter du et scenario:

- 1. På hjemmesiden trykker 🗮 du på .
- 2. Gå til Stemning > + for å opprette et moment.
- 3. Trykk på Rediger navn, skriv inn navnet på stemningen (A) og trykk på Lagre.

**TIPS**: Du kan velge omslagsbildet som representerer øyeblikket, ved å trykke på

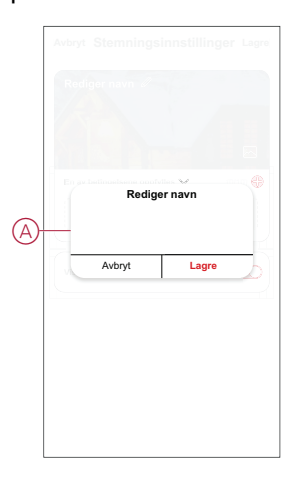

4. I delen **Handling** trykker du på **Legg til oppgave** (B) for å åpne rullegardinmenyen.

- 5. På menyen **Legg til oppgave** kan du utføre alle de følgende handlingene eller hver for seg(C):
  - Kjør enheten Velg enhetene du ønsker i en stemning.
  - Velg automasjon Velg automasjonen du vil aktivere eller deaktivere.
  - Forsinkelse Still inn forsinkelsestiden.

MERK: Du kan legge til én eller flere handlinger ved hjelp av 🙂 .

|            | Logg til betingelse                   |   | -@ |
|------------|---------------------------------------|---|----|
|            | Legg til oppgave                      |   |    |
|            |                                       |   |    |
| $\bigcirc$ | Kjør enheten                          | > |    |
| 88         | Aktiver eller deaktiver<br>automasjon | > | -0 |
| ©          | Forsinkelse                           | > |    |
|            |                                       |   |    |

- Trykk på Kjør enheten > Radiatortermostater for å velge en av eller begge funksjonene du vil legge til i stemningen:
  - Børverdi for termostat Juster termostattemperaturen (D).
  - Hurtig angi varighet for økning (E).

| <           |                         | Neste | <             |        |   |
|-------------|-------------------------|-------|---------------|--------|---|
| D-Settpunkt |                         | >     | Settpunkt for |        |   |
| Øk          |                         | >     | E-3           |        |   |
|             | Settpunkt for termostat |       |               | Øk     |   |
|             |                         |       | 30 min        |        | 0 |
|             | < 4,0 °C ▶              |       | 1 time        |        | 0 |
|             |                         |       | 2 timer       |        | 0 |
|             |                         |       | 3 timer       |        | 0 |
|             |                         |       | Av            |        | 0 |
| A           | wbryt Lag               | gre   | Avbry         | t Lagr | e |

7. Når alle handlingene er angitt, trykker du på Lagre.

#### **Relaterte emner**

• Få enheter til å jobbe sammen (Parent Topic)

### **Oppretting av automasjon**

Med automasjon kan du gruppere flere handlinger som vanligvis utføres sammen, utløses automatisk eller til planlagte tidspunkter. Med ELKO Smart-appen kan du opprette automasjoner basert på dine behov. Slik oppretter du en automatisering:

- 1. På **hjemmesiden** trykker du på
- 2. Gå til Funksjon > + for å opprette en automatisering.

3. Trykk for a skrive inn navnet på automasjonen (A) og trykk på Lagre. TIPS: Du kan velge omslagsbildet som representerer automasjonen, ved å

trykke på 🗠 .

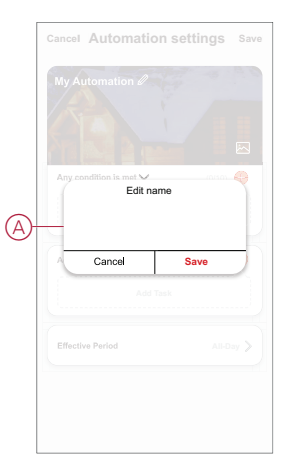

- Trykk på En av betingelsene oppfylles for å velge en av betingelsestypene (B):
  - Alle betingelsene må oppfylles Automasjonen utløses når alle betingelser er oppfylt
  - Alle betingelser er oppfylt Automasjonen utløses når minst én betingelse er oppfylt.

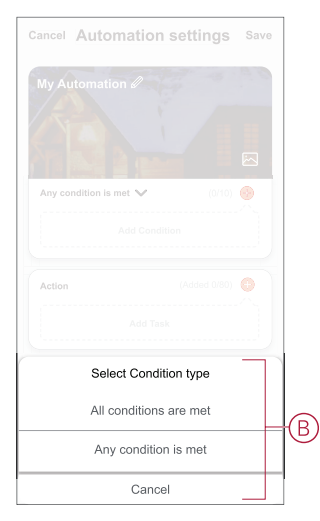

5. Trykk Legg til betingelse for å åpne rullegardinmenyen.

- 6. I menyen **Legg til betingelse** kan du gjøre ett av eller alle følgende alternativer (C):
  - Når været endres velg de ulike værinnstillingene.
  - Tidsplan angi tidspunkt og dag.
  - Når enhetsstatus endres Velg enheten og dens funksjon.

Merk: Du kan legge til én eller flere betingelser ved hjelp av <table-cell-rows> .

| Any c | ondition is met 🗸 (0/10    |   |   |
|-------|----------------------------|---|---|
|       |                            |   |   |
|       | Add Condition              |   |   |
| ☆     | When weather changes       | > |   |
| Ů     | Schedule                   | > | + |
| Ċ     | When device status changes | > |   |
|       |                            |   |   |

7. Trykk på Når enhetens status endres > Radiatortermostater > Romtemperatur og still inn temperatur (D) og betingelse (E).

|   | K Romtemperatur Neste |   |
|---|-----------------------|---|
| E |                       |   |
|   | <b>13,0</b> *c        | D |
|   | -45,0°C 45,0°C        |   |
|   |                       |   |
|   |                       |   |
|   |                       |   |
|   |                       |   |

8. Trykk på Legg til oppgave for å åpne rullegardinmenyen.

- 9. I menyen **Legg til oppgave** kan du utføre ett av eller alle følgende alternativer (F):
  - Kjør enheten Velg enhetene du vil skal utløses.
  - Stemning eller funksjon Velg tidspunktet du vil utløse eller velge automatiseringen du vil aktivere eller deaktivere.
  - Send varsling Aktiver varsling for automasjonen.
  - Forsinkelse Still inn forsinkelsestiden.

MERK: Du kan legge til én eller flere handlinger ved hjelp av igoplus .

|    | betingelsene oppfylles 💙 🛛 (011) |        |    |
|----|----------------------------------|--------|----|
|    |                                  |        |    |
|    |                                  |        |    |
| ch | Legg til oppgave<br>Kiør enheten |        |    |
| == | Stemning eller automasion        | ,<br>, |    |
| 22 | Send notifikasjon                | >      | tĒ |
| G  | Forsinkelse                      | >      |    |
|    |                                  |        |    |
|    |                                  |        |    |

- 10. Trykk på Effektiv periode for å stille inn tidsområdet for automasjonen. Du kan velge ett av følgende (G):
  - Hele dagen 24 timer
  - Dagtid Fra soloppgang til solnedgang
  - Natt Fra solnedgang til soloppgang
  - Egendefinert Brukerdefinert tidsperiode

| < Effektiv p                            | eriode Neste |
|-----------------------------------------|--------------|
| Hele dagen<br>24 timer                  | 0            |
| Dagtid<br>Fra soloppgang til solnedga   | ng O         |
| Natt<br>Fra solnedgang til soloppga     | ng O         |
| Tilpasset<br>Brukerdefinert tidsperiode | 0            |
| Gjenta                                  | Hver dag >   |
| Ву                                      | >            |

11. Når alle handlingene og betingelsene er oppgitt, trykker du på Lagre.

Når automasjonen er lagret, er den synlig i kategorien **Automasjon**. Du kan trykke på vippebryteren på automasjonen for å aktivere den.

#### **Relaterte emner**

• Få enheter til å jobbe sammen (Parent Topic)

## Konfigurere talestyring

Integrer tredjeparts talestyring som Alexa eller Google Assistant i ELKO Smart app for økt funksjonalitet.

- 1. (Se A) Trykk på menyikonet på hovedsiden.
- 2. (Se B) Trykk på Flere tjenester.
- 3. (Se C) Trykk på en tjeneste og følg instruksjonene i app for å konfigurere tjenesten for bruk.

|                                                                        | < тіlb       | ake                     | +                   |   | <                 | More Services    |
|------------------------------------------------------------------------|--------------|-------------------------|---------------------|---|-------------------|------------------|
| - Velkommen Hjem<br>Still inn din hjem-plassering for mer informasjon. | 2            | Meg<br>me@emailaddr.com | ן<br>r informasjon. |   | Third-party acces | ss service       |
| Hen Hore                                                               | B- Hje       | em-forvaltning          |                     | C | Alexa             | Google Assistant |
| Alle enheter Stue Hovedsoverom ····                                    | Per          | rsonverninnstillinger   |                     |   | English           | English          |
|                                                                        | Var<br>tilb; | nlige spørsmål og >     |                     |   |                   |                  |
|                                                                        | Fle          | re tjenester            |                     |   |                   |                  |
|                                                                        | Fas          | stvareoppgradering      |                     |   |                   |                  |
| +                                                                      | Nyi          | heter >                 |                     |   |                   |                  |
| Ingen enheter. Legg til en enhet.                                      | Vur          | rder oss                |                     |   |                   |                  |
| Legg til enhet                                                         | Inn          | stillinger >            |                     |   |                   |                  |
|                                                                        |              |                         |                     |   |                   |                  |
| Hom Funksjoner Varsinger                                               |              | Versjon 9.88.0          |                     |   |                   |                  |

#### **Relaterte emner**

• Oppsett av systemet (Parent Topic)

## **Tilleggsinformasjon for oppsett**

#### **Relaterte emner**

- Alarmer og varsler
- Nullstilling av ELKO SmartHUB
- Nullstilling av ELKO Smart-enheter
- · Gjenopprette fabrikkinnstillingene for enheten ved hjelp av ELKO Smart app
- Kontroll for a se etter firmwareoppgraderinger for enheten

### Alarmer og varsler

ELKO Smart app alarmer for viktige systemhendelser som krever umiddelbar oppmerksomhet (for eksempel vannlekkasje) og varsler om hendelser som ikke haster, for eksempel systemtilgang og administrasjon av enheten.

### Varsel-siden

Alarmer og varsler lagres på Varsel-siden (se A). Du kan åpne varselsiden ved å trykke på Varsel-ikonet (se B).

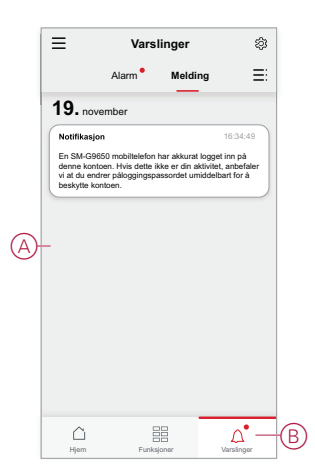

Nye alarmer og varsler angis med et rødt punkt:

- ved siden av Varsel-ikonet og
- ved siden av Alarm og Melding faner.

## Varslinger

Trykk på ikonet for innstillinger øverst på Varsel-siden for å få tilgang til varselinnstillinger. (Du kan også gå til siden varslingsinnstillinger fra siden for appinnstillinger ved å trykke på **Appvarsling >**.

- Aktiver varsler: (Se C) En hovedbryter som slår alle varsler på eller av.
- Alarm: (Se D) Aktiver eller deaktiver enhetsalarmer som f.eks. vannlekkasje, bevegelsesregistrering og kamerabevegelsesregistrering / ansiktsgjenkjenning.
- Tidsplan for "ikke forstyrr" (kun alarmer): (Se E) Still inn én eller flere tidsperioder når alarmfunksjonen vil være deaktivert. Enkle eller gjentatte tidsplaner er mulig. En tidsplan kan påvirke enten alle enhetsalarmer eller bare utvalgte enhetsalarmer.

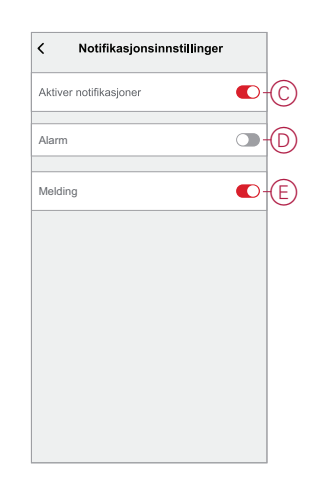

Tilleggsinformasjon for oppsett (Parent Topic)

## **Nullstilling av ELKO SmartHUB**

Slett eksisterende innstillinger fra en ELKO SmartHUB for igangsetting eller fjerning av en hub fra ELKO Smart-systemet. Det kan også være nødvendig å gjenopprette fastvaren i en hub for å løse et problem.

Verktøyet for nullstilling som følger med hub er påkrevd.

Det finnes to alternativer for nullstilling:

- Nivå 1-nullstilling (gjenoppretter kun Ethernet/WLAN-innstillinger)
- Nivå 2-nullstilling (Alle konfigurasjonsdata, brukerdata og nettverksdata er slettet ved vellykket nullstilling).
- 1. (Se A) Finn Nullstill -knappen på siden av hub.

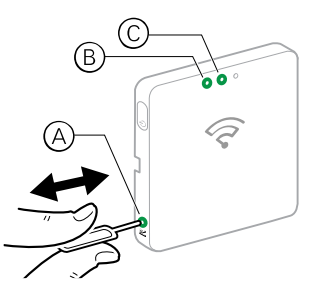

- 2. Gjør ett av følgende:
  - Nivå 1-nullstilling: Trykk og hold inne Nullstill knappen i 5 til 10 sekunder.Ethernet LED (B) og WLAN LED (C) foran på hub begge blinker én gang.
  - Nivå 2-nullstilling: Trykk og hold inne Nullstill knappen i mer enn 15 sekunder.Ethernet LED (B) og WLAN LED (C) foran på hub begge blinker tre ganger.
- 3. Slipp Nullstill -knappen.

hub starter på nytt. Dette tar ca. 40 sekunder.

Etter en nivå 2-nullstilling gjenopprettes alle innstillinger til de opprinnelige standardverdiene, og alle importerte filer fjernes. Den nyeste fastvaren lastes også ned fra den gjeldende aktive verten og installeres, på samme måte som andre enheter, og innstillingene nullstilles på fabrikken.

Tilleggsinformasjon for oppsett (Parent Topic)

## Nullstilling av ELKO Smart-enheter

Se brukerhåndboken for enheten for instruksjoner om nullstilling. Se Støttede enheter, side 11 for koblinger til brukerhåndbøkene for enheten.

#### **Relaterte emner**

• Tilleggsinformasjon for oppsett (Parent Topic)

## Gjenopprette fabrikkinnstillingene for enheten ved hjelp av ELKO Smart app

Gjenopprett en enhet til fabrikkinnstillingene for å løse et problem med en enhet, eller fjern den fra systemet for bruk et annet sted.

**MERK:** Etter gjenoppretting av fabrikkinnstillingene fjernes enheten fra systemet, og alle konfigurasjonsinnstillinger som er gjort på enheten, vil gå tapt.

- 1. (Se A) Trykk på enheten på startsiden.
- 2. (Se B) Trykk på Rediger (blyant) -ikonet.
- 3. (Se C) på siden Mer trykker du på **Gjenopprett fabrikkstandarder** og følg trinnene i app.

|   | $\equiv$ Mitt Hjem $\sim$ $_{\odot}$ + | K WiFi-termostat 16 A 3                                              | B | K Mer                                              |
|---|----------------------------------------|----------------------------------------------------------------------|---|----------------------------------------------------|
|   | Alle enheter Energy Center wifi cfmt   | Sørg for at termostaten er tilordnet til et rom før du<br>bruker den |   | WiFi-termostat 16 A 3<br>Rom: wifi cfmt 2          |
|   | Termostatgruppe wifi<br>wifi cfmt 1    |                                                                      |   | Enhetsinformasjon >                                |
|   | Freelocate-bryter 2                    |                                                                      |   | Andre                                              |
|   |                                        |                                                                      |   | Se etter firmwareoppdatering oppdateringer >       |
|   | r Freelocate-bryter                    | 6                                                                    | C | <ul> <li>Fjern og fabrikkinnstilt enhet</li> </ul> |
| A | WiFi-termostat 16 A 3                  | 10                                                                   |   |                                                    |
|   | SMART ZB Termo                         |                                                                      |   |                                                    |
|   | TRV 2                                  |                                                                      |   |                                                    |
|   |                                        |                                                                      |   |                                                    |
|   | Hjem Funksjoner Varsilinger            |                                                                      |   |                                                    |

#### **Relaterte emner**

Tilleggsinformasjon for oppsett (Parent Topic)

## Kontroll for å se etter firmwareoppgraderinger for enheten

Hold ELKO Smart-enhetene oppdatert med de nyeste firmwareversjonene.

#### **Relaterte emner**

- Tilleggsinformasjon for oppsett (Parent Topic)
- Kontroll av en bestemt enhet for firmwareoppgradering
- · Se etter enheter som krever fastvareoppgradering

### Kontroll av en bestemt enhet for firmwareoppgradering

- 1. (Se A) Trykk på enheten på startsiden.
- 2. (Se B) Trykk på Rediger (blyant) -ikonet.
- 3. (Se C) På siden Mer trykker du på **Se etter fastvareoppgradering** og følg trinnene i app.

|   | $\equiv$ Mitt Hjem $\sim$ $_{\odot}$ +   | < WiFi-termostat 16 A 3 🖉                                            | B | < Mer                                                        |
|---|------------------------------------------|----------------------------------------------------------------------|---|--------------------------------------------------------------|
|   | Alle enheter Energy Center wifi cfmt ··· | Sørg for at termostaten er tilordnet til et rom før du<br>bruker den |   | WiFi-termostat 16 A 3<br>Rom: wifi cfmt 2                    |
|   | Termostatgruppe wifi                     |                                                                      |   | Enhetsinformasjon >                                          |
|   | Freelocate-bryter 2                      |                                                                      | C | Andre<br>—Se etter firmwareoppdatering Ingen tilgiengelige > |
|   | 7 Freelocate-bryter                      | G                                                                    |   | Fjern og fabrikkinnstilt enhet                               |
| A | WiFi-termostat 16 A 3                    | 10                                                                   |   |                                                              |
|   | SMART ZB Termo                           |                                                                      |   |                                                              |
|   | TRV 2                                    |                                                                      |   |                                                              |
|   |                                          |                                                                      |   |                                                              |
|   | Hem Funksjoner Varslinger                |                                                                      |   |                                                              |

#### **Relaterte emner**

Kontroll for å se etter firmwareoppgraderinger for enheten (Parent Topic)

## Se etter enheter som krever fastvareoppgradering

- 1. (Se A) Trykk på menyikonet på hovedsiden.
- 2. (Se B) I rullegardinmenyen trykker du på Fastvareoppgradering.
- 3. (Se C) Trykk på en enhet i **listen Enheter som skal oppdateres** og følg instruksjonene i app.

|                                      |   | <b>&lt;</b> Tilbake                   |        | +                          | A | )-≡              | Mitt Hjem $\sim$          | ⊚+             |
|--------------------------------------|---|---------------------------------------|--------|----------------------------|---|------------------|---------------------------|----------------|
|                                      |   | Meg<br>me@emailaddr.com               | n      | <b>1</b><br>r informasjon. |   | Alle enheter     | Energy Center             | wifi cfmt: ••• |
| Heman Hore                           |   | Hjem-forvaltning                      | >      |                            |   | Term<br>wifi cfr | iostatgruppe wifi<br>nt 1 |                |
| Alle enheter Stue Hovedsoverom · · · |   | Personverninnstillinger               | >      |                            |   | E Eree           | locate-boter 2            |                |
|                                      |   | Vanlige spørsmål og<br>tilbakemelding | >      |                            |   | - 1100           | locate-bryter 2           |                |
|                                      |   | Flere tjenester                       | >      |                            |   | Free للأسم       | locate-bryter             |                |
|                                      | B | - Fastvareoppgradering                | >      |                            |   | WiFi             | -termostat 16 A 3         |                |
|                                      |   | Nyheter                               | >      |                            |   |                  |                           |                |
| Ingen enheter. Legg til en enhet.    |   | Vurder oss                            | >      |                            |   | SMA              | RT ZB Termo               |                |
| Legg til enhet                       |   | Innstillinger                         | >      |                            |   |                  | 2                         |                |
|                                      |   |                                       |        |                            |   |                  |                           |                |
|                                      |   | <b>ELK</b>                            | 0      |                            |   |                  | -                         |                |
| Hjem Funksjoner Varsilinger          |   | Versjon S                             | 9.88.0 | لم<br>Arslinger            |   | Hjem             | Funksjoner                | Varslinger     |

• Kontroll for a se etter firmwareoppgraderinger for enheten (Parent Topic)

## Tilleggsinformasjon for støttede enheter

#### **Relaterte emner**

Stikkontakter

## Stikkontakter

#### **Relaterte emner**

- Tilleggsinformasjon for støttede enheter (Parent Topic)
- Strømforbruk

## Strømforbruk

Dette viser data om hvor mye strøm som brukes i kWh- og Watt-enheter.

Når enheten er på en stund, registrerer denne funksjonen strømforbruket i en bestemt tidsdimensjon. De registrerte dataene vises i en grafisk fremstilling i appen.

#### **Relaterte emner**

• Stikkontakter (Parent Topic)

## Sammenkobling med andre enheter

Du kan kombinere kompatible enheter i en gruppe slik at de andre enhetene også fungerer når én enhet i gruppen betjenes. Dette kan gjøres uavhengig av huben og appen.

**MERK:** Du kan bare betjene sammenkoblede enheter fra de fysiske knappene på en enhet, og ikke fra appen. Alle enhetsfunksjoner og -innstillinger i appen påvirkes imidlertid ikke av sammenkoblingen av enheter.

#### Relaterte emner

Romstyring

## Romstyring

I et romstyringsnettverk kan én eller flere grupper av enheter konfigureres for betjening med fjernkontroll.

I hver gruppe kan enheter konfigureres som sendere (se A) og/eller mottakere (se B).

#### En enkel romstyringsgruppe som bruker kompatible enheter

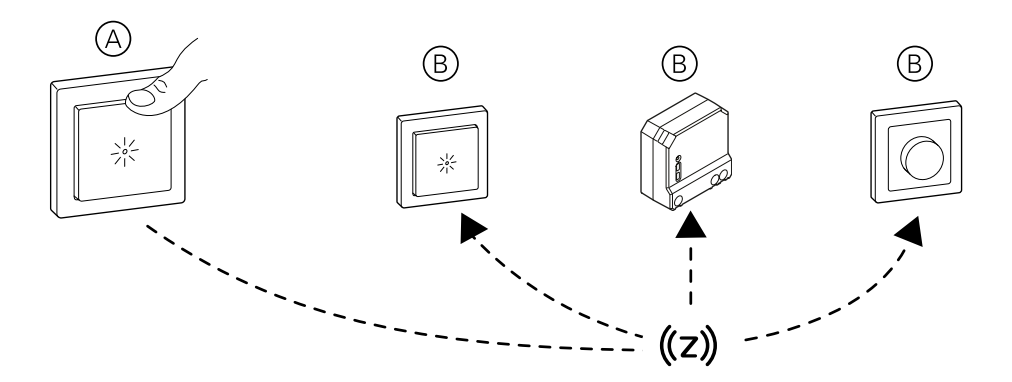

**MERK:** Puck-enheter, releer og dimmer og kan bare konfigureres som mottakere og batteribryter kan bare konfigureres som sender.

#### **Relaterte emner**

- Sammenkobling med andre enheter (Parent Topic)
- · Kompatible enheter for romstyring
- Nettverksgrenser for romkontroll
- Opprette nettverk for romstyring
- Opprette en romstyringsgruppe
- · Fjerning av romkontrollgruppe
- Legge til en trådløs bryter til et romstyringsnettverk
- · Sammenkobling av kompatible enheter til Trådløsbryter
- Fjerne en Trådløsbryter fra en romkontrollgruppe
- Konfigurere lokale scener med trådløs bryter

### Kompatible enheter for romstyring

Valgte enheter kan brukes i en romstyringsgruppe.

## Belysningsstyringsenheter

| Enhetsnavn                                 | Varenummer/-numre                      |
|--------------------------------------------|----------------------------------------|
| SmartBryter 10A                            | EKO06996, EKO06997, EKO06998, EKO06999 |
| SmartPir med bryter 10A                    | EKO06991, EKO06988, EKO06989, EKO06990 |
| SmartDim trykk Uni 200W                    | EKO07004, EKO07005, EKO07006, EKO07007 |
| SmartDim vri Uni 200W                      | EKO07008, EKO07009, EKO07010, EKO07011 |
| SmartPir med dimmer                        | EKO06987, EKO06984, EKO06985, EKO06986 |
| SmartRelé puck 10AX (bare som mottaker)    | EKO07144                               |
| SmartDim puck Uni 200W (bare som mottaker) | EKO07090                               |

### **Persienne-styringsenheter**

**MERK:** Persienne- styringsenheter kan bare kombineres med andre persienne- styringsenheter. Ikke bland persienne- og belysningsapplikasjoner.

| Enhetsnavn                                    | Varenummer/-numre                      |
|-----------------------------------------------|----------------------------------------|
| SmartMarkise opp/ned                          | EKO09691, EKO09692, EKO09694, EKO09695 |
| SmartMarkise opp/ned puck (bare som mottaker) | EKO07145                               |

### Styringsenheter

| Enhetsnavn          | Varenummer/-numre            |
|---------------------|------------------------------|
| SmartBryter trådløs | EKO07115, EKO07116, EKO07117 |

#### **Relaterte emner**

• Romstyring (Parent Topic)

## **Nettverksgrenser for romkontroll**

Det kan legges til opp til 60 kompatible enheter i et romkontrollnettverk.

Hver avsenderenhet kan kontrollere opptil 5 mottakerenheter.

#### **Relaterte emner**

Romstyring (Parent Topic)

## **Opprette nettverk for romstyring**

Opprett et nettverk av kompatible enheter der det ikke finnes noen hub- nettverk.

**VIKTIG:** Ikke utfør denne oppgaven hvis hub- nettverket er til stede. Kompatible enheter som allerede er en del av et hub- nettverk, kan konfigureres for romstyring. Se Opprette en romstyringsgruppe, side 50.

Viktig informasjon for puck- enheter:

•

## **AADVARSEL**

#### FARE PÅ GRUNN AV ELEKTRISK STØT

- Følg de aktuelle forskriftene for arbeid på strømførende deler.
- Trykk bare på enhetsknappene med isolert hjelpeutstyr som overholder kravene i EN 60900.

Hvis du ikke følger disse instruksjonene, kan det medføre død eller alvorlig skade, eller skade på utstyret.

1. **Opprett et nytt åpent nettverk.** Velg en strømdrevet enhet og trykk raskt på knappen 8 ganger. LED-en for enheten lyser grønt når nettverket er opprettet.

**TIPS:** Det kan ta et minutt eller mer å opprette nettverket. I løpet av denne tiden er det ingen indikasjoner på at det skjer noe som kan gi inntrykk av at tiltaket ikke er oppnådd. Dette er imidlertid ikke tilfelle.

2. Legg til flere enheter i nettverket. Trykk raskt 3 ganger på hver enhetsknapp. LED-ene på enheten blinker oransje mens den kobles til nettverket, og lyser deretter grønt når den er lagt til.

**TIPS:** I diagrammet betyr #1 første enhet (dvs. den som brukes til å opprette Zigbee-nettverket). #2 ~ er de andre enhetene som er lagt til i gruppen.

3. Lukk nettverket. På hvilken som helst enhet(unntatt SmartBryter trådløs), trykk raskt på enhetsknappen 8 ganger.

**TIPS:** Nettverket lukkes automatisk etter 180 sekunder hvis du ikke gjør noe.

#### Opprette romstyringsnettverk og legge til enheter

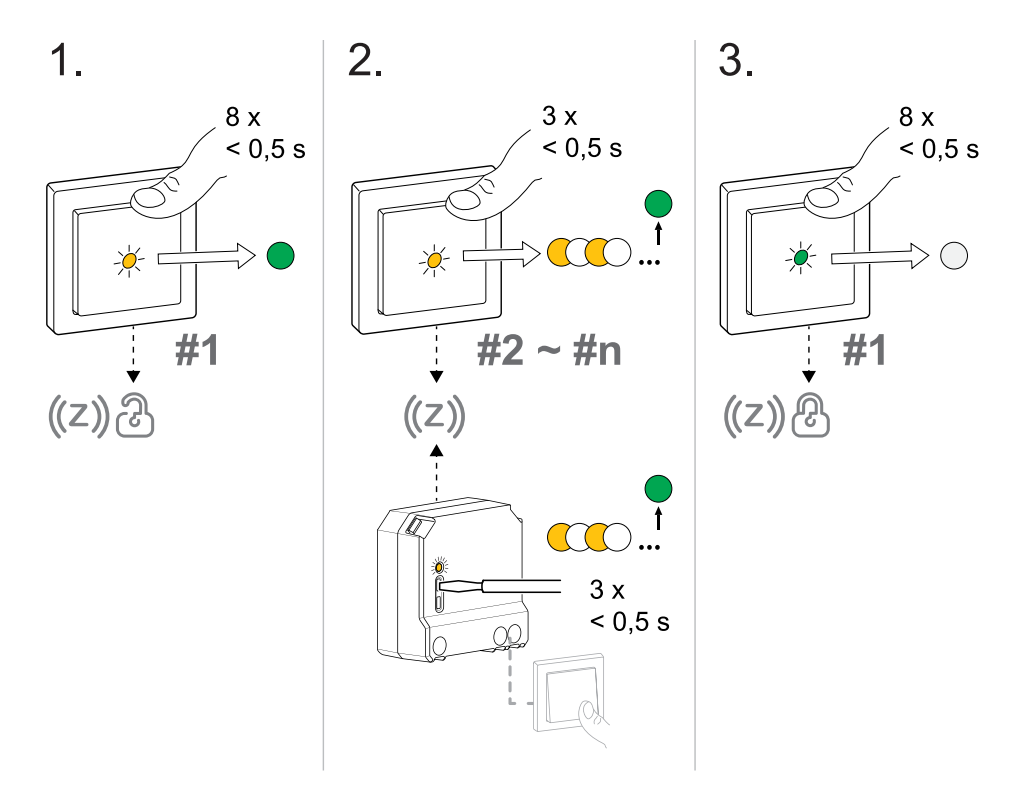

Romstyring (Parent Topic)

### Opprette en romstyringsgruppe

Opprett romstyringsgrupper ved å tilordne én eller flere enheter som mottakere og sendere.

#### Viktig informasjon for puck- enheter:

## **AADVARSEL**

#### FARE PÅ GRUNN AV ELEKTRISK STØT

- Følg de aktuelle forskriftene for arbeid på strømførende deler.
- Trykk bare på enhetsknappene med isolert hjelpeutstyr som overholder kravene i EN 60900.

Hvis du ikke følger disse instruksjonene, kan det medføre død eller alvorlig skade, eller skade på utstyret.

Du kan opprette flere romstyringsgrupper. En enhet kan være mottaker i én eller flere grupper og kan også være sender i en annen gruppe. Det kan imidlertid bare konfigureres én sender hver gang denne oppgaven utføres. Gjenta denne oppgaven for å konfigurere flere sender/mottaker-konfigurasjoner.

VIKTIG: Ikke bland belysning og persienne- styringsenheter i samme gruppe.

- 1. Åpne nettverket. Trykk kort på knappen på en av enhetene 8 ganger. LEDene på alle enhetene i nettverksvisningen lyser grønt.
- 2. Velg hver enhet du vil styre (mottaker). Trykk kort 3 ganger på knappen til hver mottaker. Mens Zigbee-nettverket er åpent i romstyring:
  - tilkoblet belysningbelastning blinker på/av.
  - tilkoblet persienne flytter seg litt opp/ned eller lamellene åpner/lukker seg fort (basert på ditt valg for persienne- styringsinnstilling).

**TIPS:** Du kan velge bort en enhet igjen ved å trykke kort på enhetsknappen 3 ganger, etterfulgt av ett langt trykk.

3. Velg enheten som skal brukes som styring (sender). Trykk kort én gang på knappen på senderenheten. Gruppen opprettes og nettverket lukkes.

**MERK:** SmartRelé puck 10AX, SmartDim puck Uni 200W og SmartMarkise opp/ned puck kan ikke angis som sender.

VIKTIG: Vær oppmerksom på forskjellene når du velger trykknapper:

• Puck-enhetene kan ikke angis som sender.

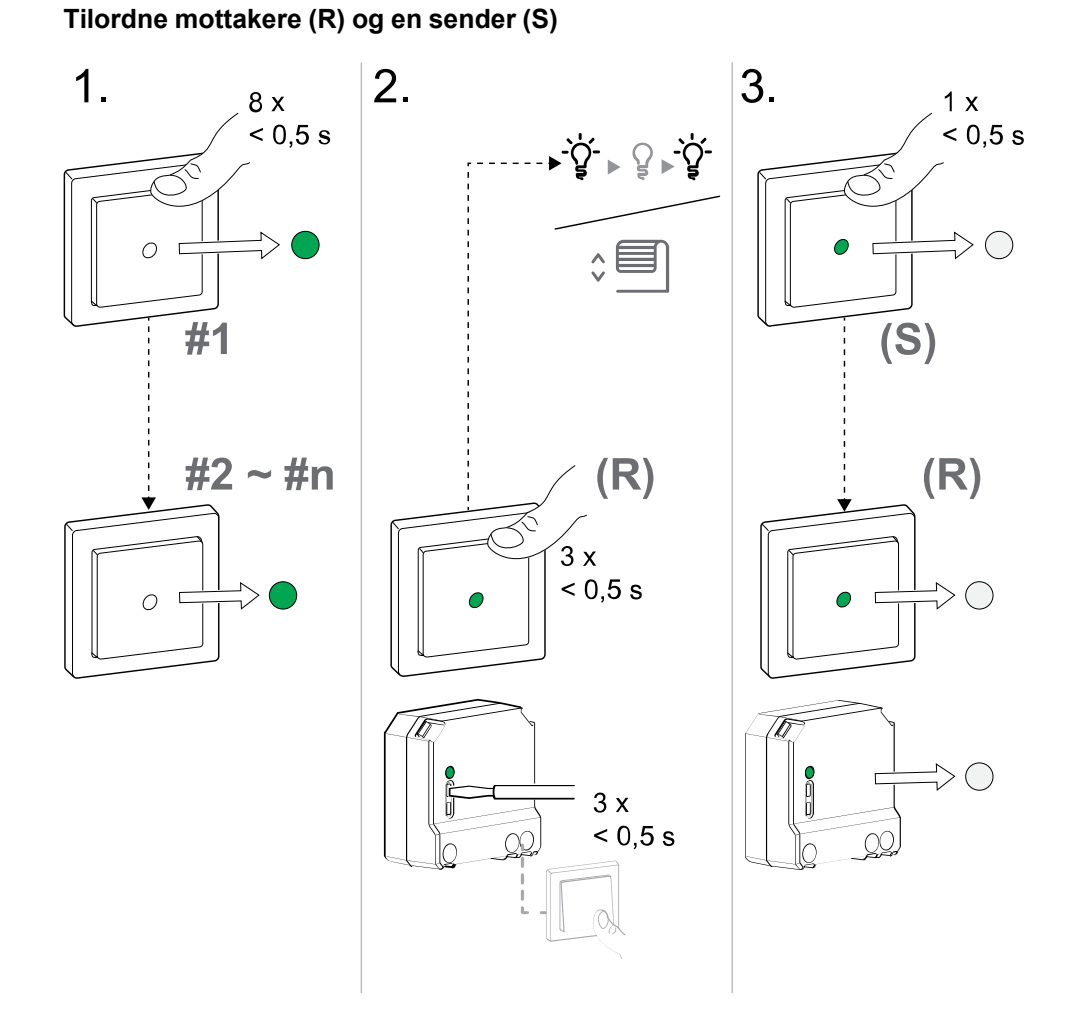

• Romstyring (Parent Topic)

### Fjerning av romkontrollgruppe

Fjern koblingen mellom avsenderenheter og relaterte mottakerenheter når romkontrollgruppen ikke lenger trengs.

VIKTIG: Utfør bare denne oppgaven der det ikke finnes noen hub nettverk.

- 1. Trykk kort på enhetsknappen på avsenderenheten 3 ganger, og hold deretter inne knappen i 6 sekunder. (Se brukerhåndboken for enheten for å se lenker til brukerhåndbøkene på Støttede enheter, side 11.)
- 2. Slipp enhetsknappen når enhetens LED blinker grønt etter 6 s.

MERK: Alle forbindelser mellom avsenderen og mottakerne fjernes.

#### Relaterte emner

Romstyring (Parent Topic)

### Legge til en trådløs bryter til et romstyringsnettverk

Før du bruker den trådløse bryteren som ekstern styring må den først legges til i et romstyringsnettverk.

For å legge til trådløs bryter, må målnettverket for romstyring ha statusen ÅPEN først. I et romstyringsnettverk vil den trådløse bryteren fungere som en sender, men ikke som en mottaker.

**MERK:** Når den trådløse bryteren er sammenkoblet med en ELKO SmartHUB, angis den automatisk til 2-kanalsmodus. Ytterligere oppsett av enheten gjøres i ELKO Smart-appen.

1. Remove the rocker (A) from the Wireless Switch to see the status LED.

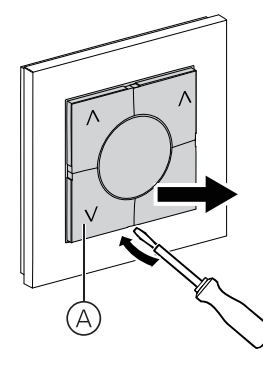

2. (Se B, C) Trykk kort på trykknappen (B) 3 ganger.

Status-LED-en (C) blinker gult og blir deretter grønn ved vellykket tilkobling til romstyringsnettverket.

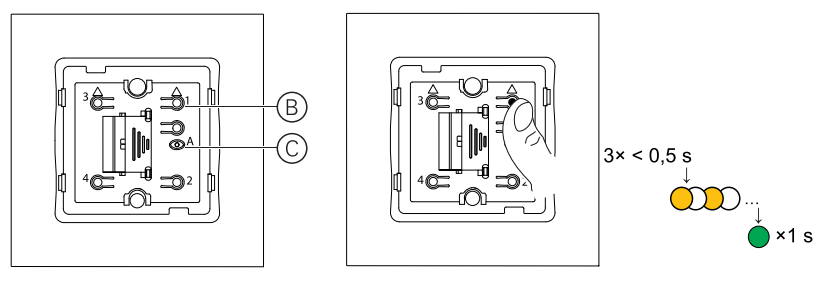

**TIPS:** For å spare batteriet, slås den grønne LED-en i den trådløse bryteren av etter noen sekunder, men den trådløse bryteren forblir i romstyringsnettverket.

#### **Relaterte emner**

Romstyring (Parent Topic)

### Sammenkobling av kompatible enheter til Trådløsbryter

Før du bruker Trådløsbryter som ekstern kontroller må den først legges til i et eksisterende nettverk. Se Legge til en trådløs bryter til et romstyringsnettverk, side 51.

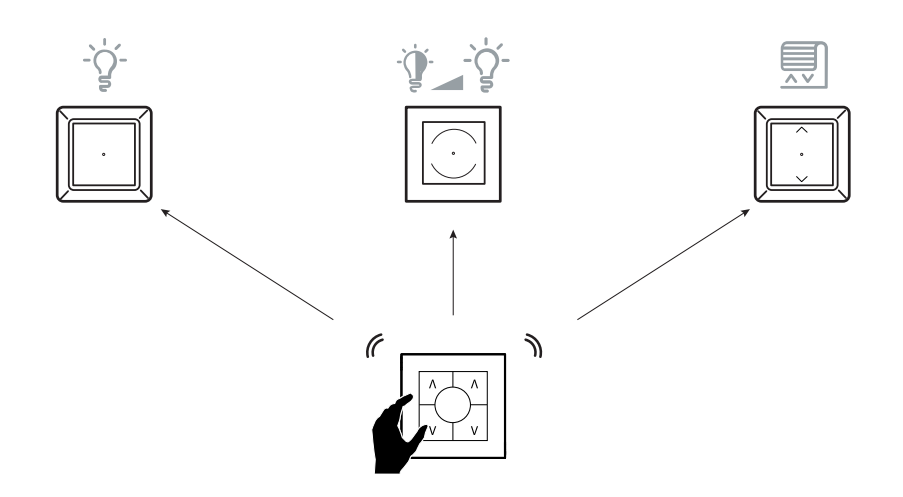

MERK: Trådløsbryter kan ikke brukes til å opprette et nettverk.

Utfør denne oppgaven for å tilordne enhetskontroller til en trykknapp på Trådløsbryter for fjernstyrt kontroll

- Enhetene som skal pares til Trådløsbryter må legges til i et romkontrollnettverk. Maksimal tidsavbrudd for et romkontrollnettverk er 180 s, og derfor må enhetene pares innen 180 s (se Opprette nettverk for romstyring, side 48).
- Lysinnretninger som f.eks. lysbrytere og dimmere kan betjenes på samme måte Trådløsbryter trykknapp, men persiennestyringen må kobles sammen med en annen trykknapp enn den som brukes til belysning.
- 1. (Se A, B) Trykk kort på trykknappen (A) 8 ganger.

Status-LED (B) viser grønt, og LED-ene på alle enhetene viser grønn når romkontrollnettverket er åpnet.

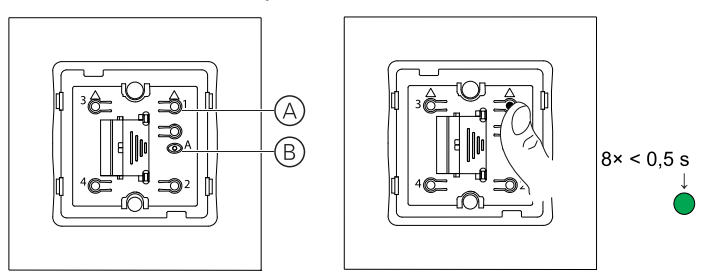

**TIPS:** For å spare batteriet, slår den grønne LED-en på Trådløsbryter seg av etter 15 sek, men Trådløsbryter blir værende i modus for sammenkobling.

- 2. Velg en kompatibel enhet, og trykk kort 3 ganger på enhetskontrollknappen.
  - Tilkoblet belysningbelastning blinker på/av.
  - Den tilkoblede persiennen beveger seg noe opp/ned.
- (Se C, D) Trykk kort på trykknappen (C) eller (D) du vil styre enhetene. Hvis du vil opprette bindinger mellom svitsjer og andre enheter, må du trykke på opp-knappen.

Dette oppretter en sammenkobling mellom Trådløsbryter og de kompatible enhetene.

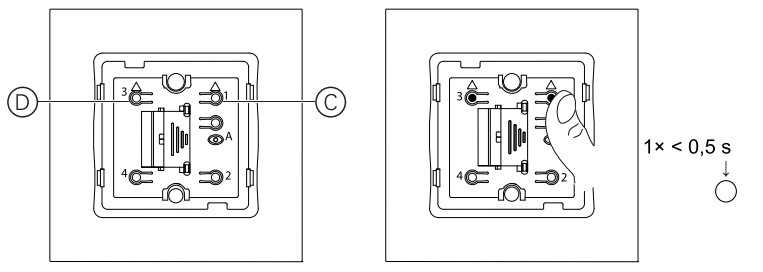

Når sammenkoblingen er fullført, lukkes nettverket for romkontroll. Status-LED-en på alle enheter slås av.

**TIPS:** Romkontrollnettverket forblir åpent hvis sammenkoblingen mislykkes.

#### **Relaterte emner**

Romstyring (Parent Topic)

## Fjerne en Trådløsbryter fra en romkontrollgruppe

Fjern koblingen mellom Trådløsbryter og andre enheter når fjernstyringsfunksjonen ikke lenger er nødvendig.

1. (Se A, B) Trykk kort på trykknapp (A) 3 ganger, trykk og hold inne knappen i 6 sekunder.

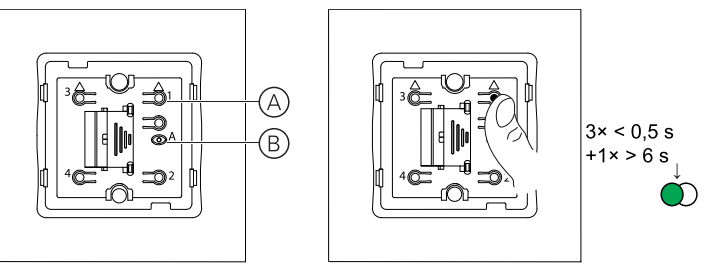

Status-LED (B) blinker grønt etter 6 sekunder.

**MERK:** Sammenkoblingen mellom Trådløsbryter og kompatible enheter fjernes.

#### **Relaterte emner**

Romstyring (Parent Topic)

## Konfigurere lokale scener med trådløs bryter

En scene kan sette opp opptil 16 enheter til ønsket status ved å trykke på en av vippebryterne. I et scenario kan både persienne- og lysinnretninger kombineres, og scenene kan styres uten internett-tilgang.

**MERK:** Scener er ikke det samme som øyeblikk i appen - som også kan stille inn temperatur, endre enhetsinnstillinger, styre kameraet og aktivere eller deaktivere automatiseringer.

#### **Relaterte emner**

• Romstyring (Parent Topic)

## Virkemåte for enhets-LED

Enheter har LED-indikatorer som viser driftsstatus og bekrefter handlinger, som f. eks. tilbakestilling eller tilkobling til et nettverk.

### **SmartHUB**

| Status                                                | LED-indikering                                                          | Varighet på LED-indikeringen         |
|-------------------------------------------------------|-------------------------------------------------------------------------|--------------------------------------|
| Slå på / starte på nytt                               | Alle 3 LED-er lyser hvitt                                               | 40 s                                 |
|                                                       | ***                                                                     |                                      |
| Tilkoblet til ruter (wifi)                            | WLAN-LED lyser hvitt                                                    | Når du er koblet til ruter           |
|                                                       | ○ -☆ ○                                                                  |                                      |
| Koblet til ruter (Ethernet)                           | Ethernet-LED lyser hvitt                                                | Når du er koblet til ruter           |
|                                                       | ÷;k- o o                                                                |                                      |
| Zigbee-nettverk initialisert                          | Zigbee-nettverks-LED lyser hvitt                                        | Mens Zigbee-nettverk er tilgjengelig |
|                                                       | o o -☆-                                                                 |                                      |
| Zigbee-nettverk åpent for sammenkobling (wifi)        | WLAN-LED-en lyser hvitt, Zigbee-nettverks-<br>LED-en blinker hvitt      | Mens Zigbee-nettverk er åpent        |
|                                                       | ○ -☆☆-                                                                  |                                      |
| Zigbee-nettverk åpent for sammenkobling<br>(Ethernet) | LED-en for Ethernet lyser hvitt, Zigbee-<br>nettverks-LED blinker hvitt | Mens Zigbee-nettverket er åpent      |
|                                                       | * • *                                                                   |                                      |

### **TilbakestilleSmartHUB**

| Nullstill nivå                                                                                                    | Brukerhandling                                                         | LED-indikering                                         | Varighet på LED-indikeringen |
|----------------------------------------------------------------------------------------------------|------------------------------------------------------------------------|--------------------------------------------------------|------------------------------|
| Nivå 1 tilbakestilles.<br>(Gjenoppretter bare Ethernet-/<br>WLAN-innstillinger)                                     | Trykk og hold inne<br>tilbakestillingsknappen i 5 til 15<br>sekunder   | LED-ene for Ethernet/WLAN<br>blinker hvitt.<br>☆☆ ○    | LED-ene blinker én gang.     |
| Nivå 2 tilbakestilles. (Alle<br>konfigurasjonsdata, brukerdata<br>og nettverksdata slettes ved<br>tilbakestilling). | Trykk og hold inne<br>tilbakestillingsknappen i mer<br>enn 15 sekunder | LED-ene for Ethernet/WLAN<br>blinker hvitt.<br>-☆-☆- ○ | LED-ene blinker 3 ganger.    |

## Sammenkobling

| Enhet                                                                                 | Brukerhandling                                 | LED-indikering                                                                | Status                                                                                                    |
|---------------------------------------------------------------------------------------|------------------------------------------------|-------------------------------------------------------------------------------|----------------------------------------------------------------------------------------------------|
| Sensorer, pucker, dimmere,<br>brytere, SmartPlug,<br>persiennestyring, trådløs bryter | Trykk på trykknappen 3 ganger                  | LED-en blinker oransje én gang<br>i sekundet.                                 | Sammenkoblingsmodus er aktiv<br>i 30 sekunder. Når<br>sammenkoblingen er ferdig,<br>lyser LED-en grønt en stund før<br>den slukker. |
| IP kamera innendørs                                                                   | Koble til strømkabelen for å slå<br>på enheten | Etter noen sekunder begynner<br>LED-lyset å blinke rødt for<br>sammenkobling. | LED-lyset lyser grønt når modus<br>for sammenkobling er fullført.                                                                   |

## Strømindikering

| Enhet     | Brukerhandling | LED-indikering     | Status                 |
|-----------|----------------|--------------------|------------------------|
| SmartPlug | Ingen handling | LED-en lyser rødt. | SmartPlug-strøm er på. |
|           |                |                    |                        |

### **Tilbakestille smartenheter**

| Enhet                                                                                 | Brukerhandling                                                         | LED-indikering                               | Status                                                                                                    |
|---------------------------------------------------------------------------------------|------------------------------------------------------------------------|----------------------------------------------|----------------------------------------------------------------------------------------------------|
| Sensorer, pucker, dimmere,<br>brytere, SmartPlug,<br>persiennestyring, trådløs bryter | Trykk på trykknappen 3 ganger<br>og hold den inne én gang i ><br>10 s. | Etter 10 s begynner LED-en å<br>blinke rødt. | Enheten er i<br>tilbakestillingsmodus. Den<br>tilbakestilles til<br>fabrikkinnstillinger etter 10<br>sekunder. Enheten starter<br>deretter på nytt og LED-en<br>blinker grønt før den slås av. |

## Tilkoblede stikkontakter

| Status                                     | LED-indikering          | Beskrivelse                                                            |  |
|--------------------------------------------|-------------------------|------------------------------------------------------------------------|--|
| Innstilling 1 (standardtilstand)           | Den røde LED-en lyser.  | <ul> <li>Den røde LED-en lyser når utgangen<br/>er slått PÅ</li> </ul> |  |
|                                            |                         | LED-ene er AV når utgangen er AV.                                      |  |
|                                            | Alle LED-ene er AV.     |                                                                        |  |
|                                            | $\odot$                 |                                                                        |  |
| Innstilling 2                              | Den røde LED-en lyser   | <ul> <li>Rød LED er PÅ når utgangen er PÅ.</li> </ul>                  |  |
|                                            |                         | <ul> <li>Grønn LED er PÅ når utgangen er AV.</li> </ul>                |  |
|                                            | Den grønne LED-en lyser |                                                                        |  |
|                                            |                         |                                                                        |  |
| Innstilling 3                              | Alle LED-er er AV.      | Alle LED-ene er AV når utgangen er                                     |  |
|                                            | $\odot$                 | <ul> <li>Grønn LED er PÅ når utgangen er AV.</li> </ul>                |  |
|                                            | Grønn LED lyser         |                                                                        |  |
|                                            |                         |                                                                        |  |
| Innstilling 4                              | Alle LED-er er AV.      | Det vil ikke være noen LED-indikering i                                |  |
|                                            | $\odot$                 | noen tilleller av utgangsstatus.                                       |  |
| MERK: Innstillingene over utføres i appen. |                         |                                                                        |  |

## **SmartRadiatorTermostat**

#### Normal bruk

| Stat    | Brukerhandling            | Venstre lampe | Senterlampe | Høyre lampe | Varighet            |
|---------|---------------------------|---------------|-------------|-------------|---------------------|
| Øk      | Vri hetten i + retning    | •             | lkke aktiv  | lkke aktiv  | Lyser i 5 sekunder. |
| Reduser | Vri hetten i —<br>retning | Ikke aktiv    | lkke aktiv  |             | Lyser i 5 sekunder. |

#### Hodekalibrering

| Stat                                 | Brukerhandling                                                                          | Venstre lampe | Senterlampe | Høyre lampe | Varighet                                                                                               |
|--------------------------------------|-----------------------------------------------------------------------------------------|---------------|-------------|-------------|----------------------------------------------------------------------------------------------------|
| Oppstart                             | Sett inn batteriene                                                                     | *             | *           | *           | Ett hurtig blink                                                                                       |
| Åpning av ventilen                   | Automatisk ved<br>innsetting av<br>batterier ELLER vri<br>og hold hetten i +<br>retning | •             | Ikke aktiv  | Ikke aktiv  | Lyser til ventilen er<br>åpen                                                                          |
| Klar til å installere<br>på ventilen | Radiatortermostaten<br>er klar til installasjon<br>når ventilen er helt<br>åpen         | *             | •           | *           | Rød og blå: Blinker i<br>opptil 5 minutter<br>Oransje lys= ikke<br>tilkoblet   Grønt lys=<br>tilkoblet |
| Lukke ventilen                       | Vri og hold hetten i<br>— retning i 2<br>sekunder                                       | lkke aktiv    | lkke aktiv  | •           | Lyser til ventilen er<br>lukket                                                                        |
| Kobler til                           | Vri og hold hetten i<br>+-retningen i 3<br>sekunder                                     | lkke aktiv    | *           | lkke aktiv  | Pulser i opptil 2<br>minutter                                                                          |
| Er tilkoblet                         |                                                                                         | lkke aktiv    |             | lkke aktiv  | Lyser i 5 sekunder                                                                                     |
| Kunne ikke bli med                   | Hvis ingen nettverk<br>blir funnet etter 2<br>minutter                                  | lkke aktiv    | *           | lkke aktiv  | Blinker i 5 sekunder                                                                                   |

#### Feilstatus

| Stat             | Brukerhandling                                                         | Venstre lampe | Senterlampe | Høyre lampe | Varighet                                                                                                    |
|------------------|------------------------------------------------------------------------|---------------|-------------|-------------|----------------------------------------------------------------------------------------------------|
| Lavt batterinivå | Vri hetten i + retning                                                 | lkke aktiv    | •           | lkke aktiv  | Lyser i 1 sekund<br>(gjentas hver time)                                                                                                    |
| Kritisk batteri  | Vri hetten i —<br>retning                                              | lkke aktiv    | *           | lkke aktiv  | Blinker raskt i 5<br>sekunder (gjentas<br>hvert minutt)                                                                                                    |
| Ingen signal     | Vri hetten i + retning<br>for å starte en<br>forsterkning              | •             | lkke aktiv  | lkke aktiv  | Blinker raskt i 5<br>sekunder (gjentatt)                                                                                                    |
| Ingen signal     | Vri hetten i —<br>retning for å starte et<br>løft                      | lkke aktiv    | lkke aktiv  | •           | Blinker raskt i 5<br>sekunder (gjentatt)                                                                                                    |
| Nettverk mangler | Vri hetten i + eller -<br>retningen for å<br>starte en<br>forsterkning | Ikke aktiv    | •           | Ikke aktiv  | Lyser med uttoning<br>etter 2 sekunder. I<br>slike tilfeller har ikke<br>radiatortermostaten<br>blitt med i systemet,<br>og må enten koble<br>seg til hub eller<br>installeres på nytt. |

## Røykvarsler batteri

#### Sammenkobling

| Brukerhandling                                                   | LED-indikering                       | Status                                                                                                    |
|------------------------------------------------------------------|--------------------------------------|----------------------------------------------------------------------------------------------------|
| Trykk på knappen Setup/Reset (Oppsett/<br>tilbakestill) 3 ganger | LED blinker gult én gang i sekundet. | Sammenkoblingsmodus er aktiv i 30<br>sekunder. Når sammenkoblingen er ferdig,<br>lyser LED-en grønt en stund før den slukker. |

#### Tilbakestille

| Brukerhandling                                                                                         | LED-indikering                            | Status                                                                                                    |
|----------------------------------------------------------------------------------------------------|-------------------------------------------|----------------------------------------------------------------------------------------------------|
| Trykk på knappen Setup/Reset (Oppsett/<br>tilbakestill) 3 ganger og hold den inne én<br>gang i > 10 s. | Etter 10 s begynner LED-en å blinke rødt. | Enheten er i tilbakestillingsmodus. Den<br>tilbakestilles til fabrikkinnstillinger etter 10<br>sekunder. Enheten starter deretter på nytt<br>og LED-en blinker grønt før den slås av. |

#### Drift

| Driftsmodus                                                                                                    |                    | Standby-LED              | Alarmlyd                              | Varighet                                        |
|----------------------------------------------------------------------------------------------------|--------------------|--------------------------|---------------------------------------|-------------------------------------------------|
| Normal modus / ventemod                                                                                                    | lus                | Blinker hvert 48. sekund | AV                                    | —                                               |
| Alarmmodus                                                                                                    | Lokal alarm *      | Blinker hvert 1. sekund  | 3 pip hvert 4. sekund                 | _                                               |
|                                                                                                    | Sammenkoblet alarm | AV                       | 3 pip hvert 4. sekund                 | —                                               |
| Testmodus                                                                                                    |                    | 1 blink hvert 1 sekund   | 3 pip hvert 4. sekund                 | Til Test/Trykk-knappen<br>slippes               |
| RF-sammenkoblingstest                                                                                                    |                    | AV                       | Kontinuerlig 3 pip hvert<br>4. sekund | 25 sekunder                                     |
| Stillemodus                                                                                                    |                    | Blinker hvert 8. sekund  | AV                                    | 10 min                                          |
| Lav batterimodus                                                                                                    |                    | Blinker hvert 48. sekund | 1 pip hvert 48. s                     | Slutten på levetiden: skift<br>ut røykvarsleren |
| Feilmodus                                                                                                    |                    | 2 blink hvert 48. sekund | 2 pip hvert 48. sekund                | Til feilen er fjernet                           |
| Utsettingsmodus                                                                                                    | Lavt batterinivå   | Blinker hvert 24. sekund | AV                                    | 10 timer                                        |
|                                                                                                    | Feil               | 2 blink hvert 24. sekund | AV                                    | 10 timer                                        |
|                                                                                                    | Alarmminne         | Blinker hvert 48. sekund | AV                                    | 10 timer                                        |
| <b>MERK:</b> For alle driftsmoduser blinker LED rødt.<br>* Lokal røykvarsling alle røde LED-er blinker og for lokal temperaturalarm blinker bare rød standby-LED. |                    |                          |                                       |                                                 |

## SmartTag

| Virkemåte | Kommunikasjonsindikatorlys                                           |
|-----------|----------------------------------------------------------------------|
|           | EnergySmartTagE slått av.                                            |
| Os 1s     | EnergySmartTagE søker etter en gateway/hub i paringsmodus.           |
| Os 1s     | EnergySmartTagE er i identifikasjonsmodus.                           |
| Os 5s     | EnergySmartTagE er i nettverk. Normal kommunikasjon med gateway/hub. |
| 0s        | Tidvis tap av kommunikasjon.                                         |

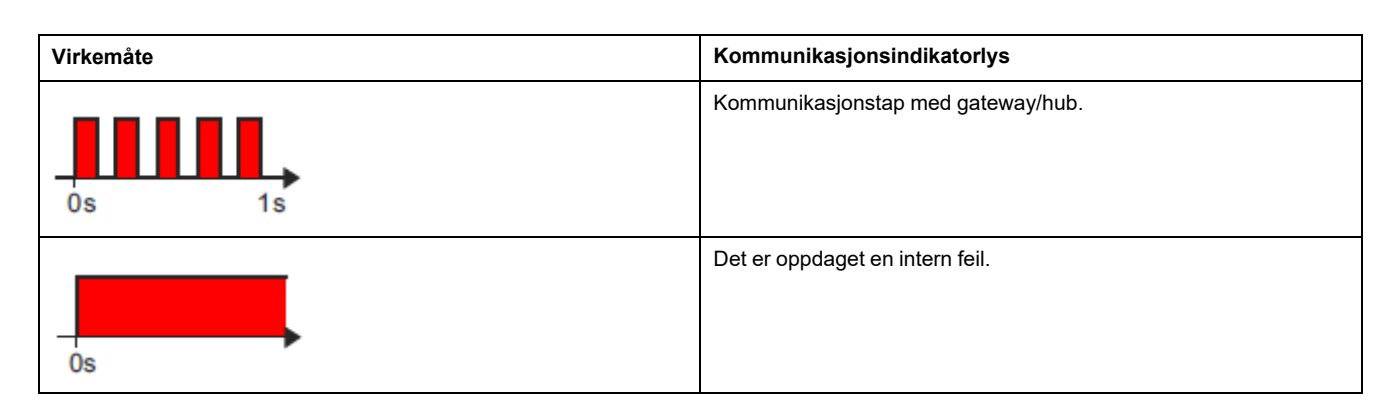

### SMART ZB Termostat 16 A

#### Paring av enheten

| Status                            | Brukersamhandling | Beskrivelse                                                                                                    |
|-----------------------------------|-------------------|----------------------------------------------------------------------------------------------------|
| Paring pågår                      |                   | Matriseskjermen for termostaten blinker "<br>Jn AP" for å indikere sammenføyning<br>initieres når termostaten O-trykknappen<br>trykkes og holdes i > 3 s. |
| Vellykket tilkobling til nettverk |                   | Matriseskjermen for termostaten blinker en<br>grønn CLED når termostaten kobles til<br>et nettverk.                                                       |
| Kunne ikke koble til nettverket   |                   | Matriseskjermen for termostaten blinker en<br>rød CLED når termostaten ikke kobler<br>seg til nettverket.                                                 |

### Wi-Fi®-termostat 16 A

#### Paring av enheten

| Status       | Brukersamhandling                            | Beskrivelse                                                                                                    |
|--------------|----------------------------------------------|----------------------------------------------------------------------------------------------------|
| Paring pågår | <ul> <li><b>?</b> </li> <li>- ○ +</li> </ul> | Matriseskjermen for termostaten blinker<br>" <b>JnAP</b> " for å indikere sammenføyning<br>initieres når termostaten <b>O</b> -trykknappen<br>trykkes og holdes i > 3 s. |

#### Paring av enheten (Fortsatt)

| Vellykket tilkobling til nettverk | Matriseskjermen for termostaten blinker en<br>grønn CLED når termostaten kobles til<br>et nettverk.       |
|-----------------------------------|----------------------------------------------------------------------------------------------------|
| Kunne ikke koble til nettverket   | Matriseskjermen for termostaten blinker en<br>rød CLED når termostaten ikke kobler<br>seg til nettverket. |

## Feilsøking

Finn løsninger på problemer med ELKO Smart-systemet, -enheter og -konfigurasjonsinnstillinger.

#### **Relaterte emner**

- For din sikkerhet
- Generelt system
- Sensorer
- Enheter med bevegelsessensorer
- Brytere
- Dimmere
- Persienne kontroll
- SmartBryter trådløs
- Tilkoblede stikkontakter
- Smart Radiator-termostat
- SmartTag
- SMART ZB Termostat 16 A
- Wi-Fi® termostat 16 A
- Bruke ELKO Smart app Vanlige spørsmål og tilbakemeldingsside

## For din sikkerhet

## **A A FARE**

#### FARE FOR ELEKTRISK STØT, EKSPLOSJON ELLER LYSBUE

Sikker elektrisk installasjon må kun utføres av kvalifiserte elektrikere. Kvalifiserte elektrikere må dokumentere dyptgående kunnskap på følgende områder:

- Koble til installasjonsnettverk
- Koble til flere elektriske enheter
- Legg opp strømkabler
- · Sikkerhetsstandarder, lokale regler og forskrifter for kabling

Hvis du ikke følger disse instruksjonene, vil det medføre død eller alvorlig skade.

• Feilsøking (Parent Topic)

## **Generelt system**

| Symptom                                                                                                    | Mulig årsak                                                                                                    | Løsning                                                                                                    |
|----------------------------------------------------------------------------------------------------|----------------------------------------------------------------------------------------------------|----------------------------------------------------------------------------------------------------|
| Når du legger til en enhet, avvises enheten<br>eller vil ikke bli lagt til.                                 | Enheten støttes kanskje ikke av systemet.                                                                                        | Bruk bare enheter som er oppført i Støttede enheter, side 11.                                                                                                    |
| Kan ikke legge til en bruker fra et annet land<br>til et Hjem.                                              | Hvis brukeren er fra et annet land, kan<br>kontoopplysningene være lagret i en annen<br>region. Se , side 8 for mer informasjon. | Brukerne kan opprette en annen konto ved<br>hjelp av en landskode i samme område som<br>det Hjem de ønsker å bli med i.                                                                                                    |
|                                                                                                    |                                                                                                    | <b>MERK:</b> Brukerne får ikke tilgang til sine<br>egne Hjem med den nye kontoen og<br>må logge på appen med de<br>opprinnelige kontoopplysningene for å<br>kunne gjøre dette.                                                                            |
| Enheten kan ikke kobles til Hub. Etter å ha<br>trykket 3 ganger blinker enhetens LED rødt/<br>grønt i 30 s. | Sammenkoblingsmodus er endret.                                                                                                   | Trykk på Reset-knappen (tilbakestill) på<br>enheten 3 ganger, hold den deretter inne i<br>20 s helt til LED-en blinker rødt. Enheten må<br>starte på nytt i riktig modus.                                                                                 |
| MERK: Dette gjelder ikke for sensorer<br>eller SmartPlug.                                                   |                                                                                                    |                                                                                                    |
| Systemet kan ikke koble til internett via wifi-<br>nettverksruteren.                                        | Ruterportinnstillingene er kanskje ikke riktig<br>innstilt for systemtilgang til internett.                                      | <ul> <li>Kontroller at følgende ruterporter er åpne:</li> <li>MQTT: Port 8883</li> <li>UDP: Port 6667</li> <li>TCP: Port 6668</li> <li>HTTPS: Port 443</li> <li>VIKTIG: For kybersikkerhet må du kontrollere at alle ubrukte porter er lukket.</li> </ul> |

## Wifi-enheter

| Symptom                                                    | Løsning                                                                                                    |  |
|------------------------------------------------------------|----------------------------------------------------------------------------------------------------|--|
| Systemet kan ikke finne en Wi-Fi-enhet under igangkjøring. | Kontroller om telefonen er koblet til VPN ved å se i<br>telefoninnstillingene. Hvis dette er tilfellet, kobler du fra VPN mens<br>du starter wifi-enheten.                                                                                       |  |
|                                                            | <b>MERK:</b> Noen VPN-tilkoblinger kobles automatisk til igjen etter<br>noen minutter hvis de kobles fra (av sikkerhetsgrunner), slik at<br>du kanskje må koble den fra flere ganger, for eksempel hvis du<br>setter i gang flere Wi-Fi-enheter. |  |

## Mikromoduldimmer, relé, persienne

| Symptom                                                                                      | Løsning                                                                                                    |
|----------------------------------------------------------------------------------------------|----------------------------------------------------------------------------------------------------|
| Oppsett-/tilbakestillingsknappen kan ikke betjenes på grunn av en<br>dårlig arbeidsposisjon. | Koble en mekanisk trykknapp (fjærbelastet bryter) til L-klemmen<br>(strømførende kabel) og 1 (bryter). Trykk på trykknappen kan<br>deretter brukes i stedet for oppsett/reset-knappen. |

• Feilsøking (Parent Topic)

## Sensorer

| Symptom                                                                   | Mulig årsak                                                        | Løsning                                                                                                    |
|---------------------------------------------------------------------------|--------------------------------------------------------------------|----------------------------------------------------------------------------------------------------|
| Sensoren har sluttet å rapportere status,<br>men fungerer ellers normalt. | Det kan hende at enheten gjennomgår en<br>OTA-fastvareoppdatering. | Vent til fastvareoppdateringen er fullført, og<br>kontroller deretter at enheten rapporterer<br>status.<br><b>MERK:</b> Fastvareoppdateringen kjører i<br>bakgrunnen. |

#### **Relaterte emner**

• Feilsøking (Parent Topic)

## Enheter med bevegelsessensorer

| Symptom                                                                                                    | Mulig årsak                                                                    | Løsning                                                   |
|----------------------------------------------------------------------------------------------------|--------------------------------------------------------------------------------|-----------------------------------------------------------|
| Last kobles ikke inn automatisk.<br><b>MERK:</b> Dette gjelder ikke for<br>batteridrevne SmartSensor bevegelse<br>trådløs. | Lysstyrken for registrering av sensoren er<br>lav.                             | Øk følsomheten for registrering i<br>enhetsinnstillinger. |
| Lasten kobles ikke ut automatisk når en<br>funksjon utløses.                                                               | Funksjonen kan inneholde en forsinkelse<br>handling som er stilt inn for lang. | Reduser forsinkelsestiden for handlingen.                 |

#### **Relaterte emner**

• Feilsøking (Parent Topic)

## **Brytere**

| Symptom                            | Løsning                                                                                                    |  |
|------------------------------------|----------------------------------------------------------------------------------------------------|--|
| Tilkoblet last blir ikke slått på. | <ul> <li>Kontroller strømtilførselen.</li> <li>Slå enheten av og på igjen.</li> <li>Kontroller lasten.</li> <li>Kontroller kablingen hvis det dreier seg om en ekstern<br/>trykknapp.</li> <li>Koble til enhetene igjen.</li> </ul> |  |
| Tilkoblet last slås på permanent.  | Reduser forsinkelsestiden for registrering i appen.<br><b>MERK:</b> Denne innstillingen er bare tilgjengelig i SmartPir med<br>bryter.                                                                                              |  |

#### **Relaterte emner**

• Feilsøking (Parent Topic)

## Dimmere

| Symptom                        | Løsning                                                                                   |  |
|--------------------------------|-------------------------------------------------------------------------------------------|--|
| Det er ikke mulig å dimme opp. | <ul><li>Reduser/øk lasten.</li><li>La dimmermodulen avkjøles ved overoppheting.</li></ul> |  |
| Det er ikke mulig å slå på.    | La dimmermodulen avkjøles ved overoppheting.                                              |  |

| Symptom                                    | Løsning                                                                                                    |  |
|--------------------------------------------|----------------------------------------------------------------------------------------------------|--|
|                                            | <ul> <li>Reduser lasten.</li> <li>Bytt last.</li> <li>Kontroller eksterne trykknapper og sammenkoblede enheter:         <ul> <li>Kontroller kablingen mellom trykknappen og dimmeren<br/>hvis det dreier seg om en eksternt tilkoblet trykknapp.</li> <li>Hvis det dreier seg om sammenkoblede enheter, fjerner<br/>du tildelingene mellom enhetene og kobler dem til på nytt.</li> </ul> </li> </ul> |  |
| Lysstyrkenivået når under standardverdien. | <ul><li>Reduser/øk lasten.</li><li>Reduser maksimal lysstyrke.</li></ul>                                                                                                    |  |
| Flimring ved minimal lysstyrke.            | Øk minimum lysstyrke (hvis flimring fortsatt vedvarer, installerer du en 31LCDA-lastkorreksjonsenhet).                                                                                                    |  |
| Flimring                                   | <ul> <li>Bytt last.</li> <li>Still inn RL LED-modus.</li> <li>Tilbakestill til standardinnstillinger hvis du bruker en SmartDim puck.</li> </ul>                                                                                                    |  |
| Meget svak dimmeevne                       | <ul><li>Endre dimmeområde.</li><li>Still inn RL LED-modus.</li></ul>                                                                                                    |  |

• Feilsøking (Parent Topic)

## **Persienne kontroll**

| Symptom                                     | Løsning                                                                                                    |
|---------------------------------------------|----------------------------------------------------------------------------------------------------|
| Tilkoblet persienner kan ikke kontrolleres. | Kontroller strømtilførselen.                                                                               |
|                                             | <ul> <li>Fjern strøm fra persienne kontrollbryteren og koble deretter til<br/>strømmen på nytt.</li> </ul> |
|                                             | Kontroller lasten.                                                                                         |
|                                             | <ul> <li>Kontroller kablingen hvis det dreier seg om en ekstern<br/>trykknapp.</li> </ul>                  |
|                                             | Koble til enhetene igjen.                                                                                  |
| Persienne kjører ikke til ønsket posisjon.  | Kalibrerpersiennepå nytt. Se                                                                               |

#### **Relaterte emner**

• Feilsøking (Parent Topic)

## SmartBryter trådløs

| Symptom                                        | Mulig årsak                                                           | Løsning                                                                                                    |
|------------------------------------------------|-----------------------------------------------------------------------|----------------------------------------------------------------------------------------------------|
| Den trådløse bryteren vises frakoblet i appen. | Batteriet til den trådløse bryteren kan være<br>dårlig eller utladet. | Bytt ut batteriet i enheten — referer<br>tilSmartBryter trådløs Fritt plassert trådløs<br>bryter 1-kanals / 2-kanals brukerhåndbok for<br>utskifting av batteriet (se lenke til<br>brukerveiledningen i Støttede enheter, side<br>11). |
|                                                | Batteriet til den trådløse bryteren er koblet<br>fra nettverket.      | Trykk på en hvilken som helst trykknapp på<br>den trådløse bryteren.                                                                                                    |
|                                                |                                                                       | MERK: Første trykk utløser ikke trådløs bryteroperasjon.                                                                                                    |

• Feilsøking (Parent Topic)

## Tilkoblede stikkontakter

| Symptom                                                                                              | Løsning          |
|----------------------------------------------------------------------------------------------------|------------------|
| Det oppstår en feil når kommunikasjonen med målebrikken ikke kan opprettes. Derfor slås utgangen AV. | Bytt ut enheten. |

#### **Relaterte emner**

• Feilsøking (Parent Topic)

## **Smart Radiator-termostat**

| Symptom                                                                | Mulig årsak                                                                                                    | Løsning                                                                                                    |
|------------------------------------------------------------------------|----------------------------------------------------------------------------------------------------|----------------------------------------------------------------------------------------------------|
| Termostaten svarer ikke eller appen måler<br>ikke temperaturen.        | Strømbrudd eller -gateway er startet på nytt.                                                                                                    | Etter strømbrudd trenger ELKO Hub-<br>generasjonen opptil 15 minutter for å<br>gjenopprette normal.                                                                                                    |
| Termostaten viser frakoblet i appen eller<br>senter-LED-lyset blinker. | <ol> <li>Dårlig signal mellom for Wiser-<br/>gateway og termostat.</li> <li>Batteriene må byttes ut i termostaten.</li> <li>Termostaten er tilbakestilt gjennom<br/>menneskelig samhandling ved fysisk<br/>enhet.</li> </ol> | <ol> <li>Bli med i termostaten i appen igjen.</li> <li>Bytt ut batteriene og kalibrer<br/>termostaten på nytt, se<br/>erstatningsbatteriene og kalibrer<br/>enheten.</li> <li>Konfigurer enheten på nytt.</li> </ol> |

#### **Relaterte emner**

• Feilsøking (Parent Topic)

## SmartTag

| Symptom                                                                     | Mulig årsak                                 | Løsning                                                                 |
|-----------------------------------------------------------------------------|---------------------------------------------|-------------------------------------------------------------------------|
| Valutaen eller den kostnadsrelaterte informasjonen vises ikke som den skal. | Brukeren har ikke konfigurert tariffplanen. | Konfigurer tariffplanen riktig ved å angi<br>forbruk og produksjonsmål. |

#### **Relaterte emner**

• Feilsøking (Parent Topic)

## **SMART ZB Termostat 16 A**

| Symptom                       | Mulig årsak                                                                                                    | Løsning                                                                                              |
|-------------------------------|----------------------------------------------------------------------------------------------------|----------------------------------------------------------------------------------------------------|
| Termostaten har gått offline. | <ul> <li>Termostaten er ikke på.</li> <li>Termostaten er ikke lenger i<br/>signalrekkevidde for Hub.</li> </ul> | <ul> <li>Slå termostaten på og av.</li> <li>Flytt ELKO Smart Hub nærmere<br/>termostaten.</li> </ul> |

Feilsøking (Parent Topic)

## Wi-Fi® termostat 16 A

| Symptom                       | Mulig årsak             | Løsning                   |
|-------------------------------|-------------------------|---------------------------|
| Termostaten har gått offline. | Termostaten er ikke på. | Slå termostaten på og av. |

#### **Relaterte emner**

Feilsøking (Parent Topic)

# Bruke ELKO Smart app Vanlige spørsmål og tilbakemeldingsside

Finn informasjon om ELKO Smart app og å jobbe med ELKO Smart-enheter.

Siden Vanlige spørsmål og tilbakemeldinger gir en liste over vanlige spørsmål og svar (FAQ), informasjon om hvordan du bruker app, enhetsspesifikk hjelp og en måte å rapportere problemer med app og ELKO Smart-systemet.

- 1. (Se A) Trykk på menyikonet på hovedsiden.
- 2. (Se B) Trykk på Vanlige spørsmål og tilbakemelding.
- 3. Gjør ett av følgende:
  - (Se C) Bla gjennom listen over vanlige spørsmål (trykk på et spørsmål for å se svaret)
  - (Se D) Trykk på Alle for å finne enhetsspesifikk hjelp ved å velge enheten fra en liste
  - (Se E) Trykk på **Nettverksdiagnose** for hjelp med å løse nettverksproblemer
  - (Se F) Trykk på Rapporter problem For å ta opp et problem med utviklingsteamet
  - (Se G) Trykk på Min tilbakemelding for å kontrollere statusen til problemer du har rapportert.

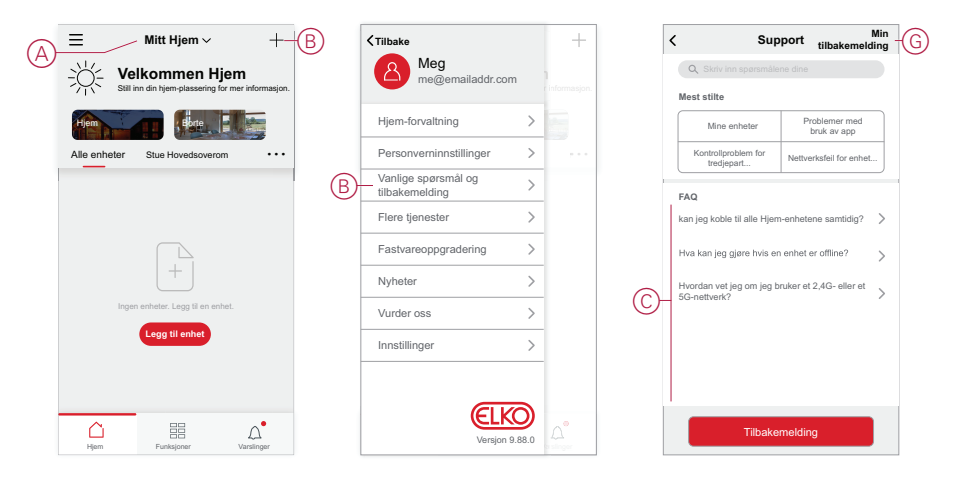

#### **Relaterte emner**

Feilsøking (Parent Topic)

## **Ordliste**

### F

**Funksjoner:** Du kan kombinere innstillingene for én eller flere ELKO Smartenheter for å danne en funksjon. Konfigurer en funksjon i appen og spesifiser betingelser for å utløse enhetene.

#### Η

**Hjem:** I ELKO Smart-appen definerer et hjem en gruppe personer, rom og ELKO Smart-enheter.

**Hjemmekontroll:** Et nettverk av ELKO Smart-enheter som har en ELKO SmartHub for å sørge for kommunikasjon mellom enheter og ELKO Smart-appen. I et hjemmekontrollnettverk kan en hel Hjem-enhet kontrolleres ved hjelp av ELKO Smart-appen, enten inne fra hjemmet eller fra et hvilket som helst sted med internettforbindelse.

#### R

**Romkontroll:** Et nettverk av ELKO Smart-enheter som ikke bruker ELKO SmartHub eller ELKO Smart-appen. I et romkontrollnettverk kan én eller flere grupper opprettes for fjernstyring innenfor hver gruppe, der én enhet er den Avsender og de andre enhetene er Mottakere.

#### S

**Stemning:** Bruk én eller flere ELKO Smart-enheter med ett enkelt trykk. Du kan angi flere enheter og handlinger for et øyeblikk og deretter utløse disse handlingene manuelt ved hjelp av appen.

## Varemerker

Denne veiledningen viser til system- og merkenavn som er varemerker for relevante eiere.

- Zigbee<sup>®</sup> er et registrert varemerke for Connectivity Standards Alliance.
- Apple<sup>®</sup> og App Store<sup>®</sup> er merkevarenavn eller registrerte varemerker for Apple Inc.
- Google Play<sup>™</sup> Store og Android<sup>™</sup> er merkevarenavn eller registrerte varemerker for Google Inc.
- Wi-Fi® er et registrert varemerke for Wi-Fi Alliance®.

Andre merkenavn og registrerte varemerker tilhører de aktuelle eierne.

# ELKO AS Sandstuveien 68 0680 Oslo

Norge

+ 47 67 80 73 00 support@elko.no

www.elko.no

Ettersom standarder, spesifikasjoner og design endres fra tid til annen, bør du be om bekreftelse på informasjonen som finnes i denne utgivelsen.

© 2022 – ELKO AS. Alle rettigheter reservert.

SUG\_ELKO\_Norway\_05